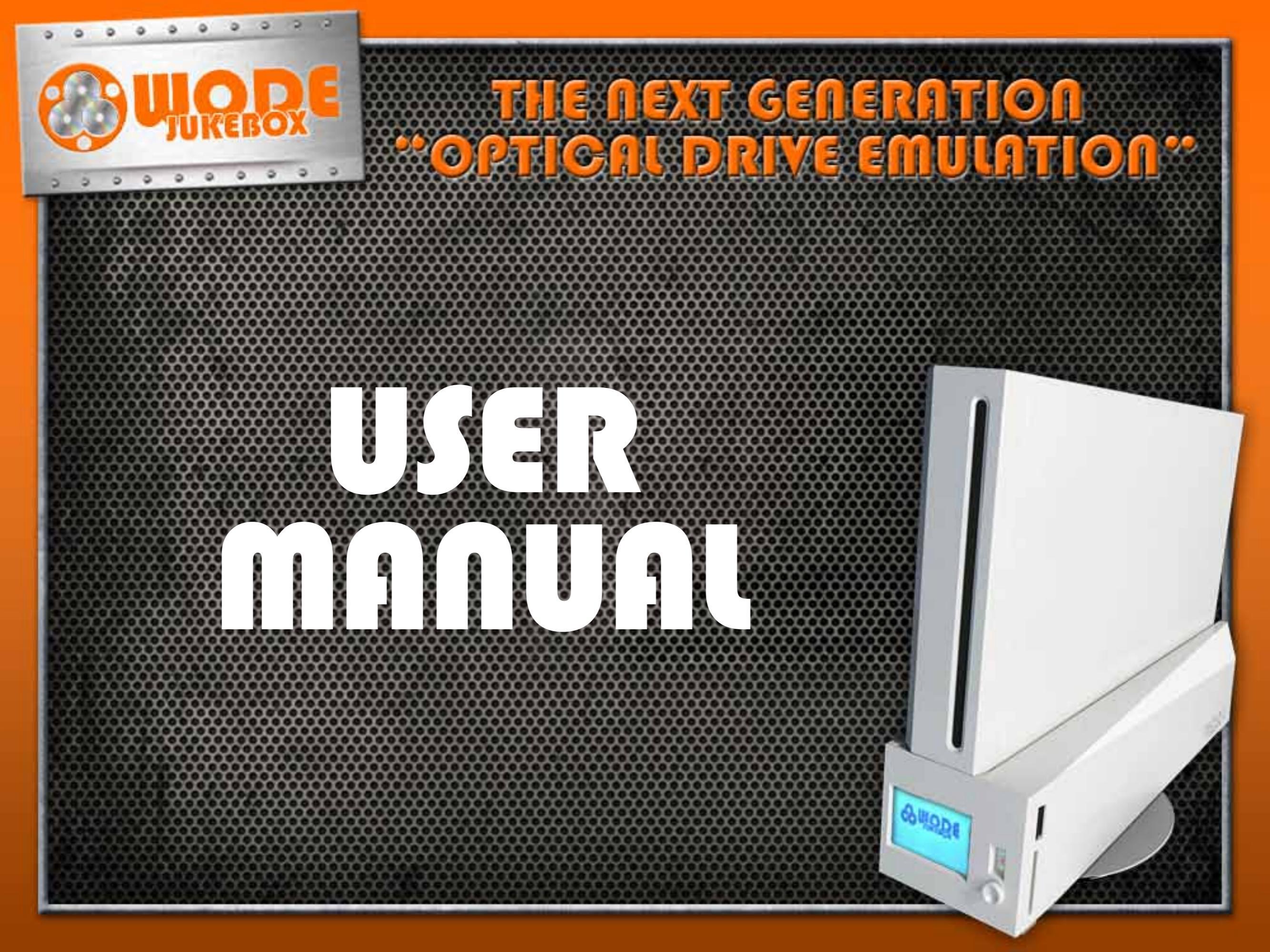

# Intropuetion

WODE is an acronym for WII OPTICAL DRIVE EMULATOR. This means that WODE is a WII DVD drive emulator, where no DRM protection is violated giving the user the ability to use alternative mass storage media in order to read the Wii software.

The word JUKEBOX derives from those famous machines that used to be in bars, pubs which had many vinyl records incorporated and from which anybody could listen to their own music (genre).

The main purpose of the WODE JUKEBOX is to offer a system capable of archiving its own games in the smallest possible size and to enable access to via its own software library in a very simple and fast way through the WODE's LCD display or through the various offered interfaces.

We would like to stress that WODE JUKEBOX distances itself from any illegal use and especially from piracy; as a matter of fact the system offers a "BRIDGE", simply use mass storage media as well as optical media.

When utilizing a HARD DISK in conjunction with WODE emulation, the games are treated as if there would be a DVD of an original game in the drive. It is supposed that you as a user own the original game itself. Whoever utilizes this system with games or software without owning a regular license, risks serious legal and administrative sanctions present in various nations.

In other words, WODE adheres to the license of use of the software and games; as the producers don't supply backup copies of the original game bought, WODE offers a valid system to preserve and maintain a copy of the original game excluding possible damages.

# USER MANUAL

# INDICE

| Technical specifications.                                    | pag. 3           |
|--------------------------------------------------------------|------------------|
| What WODE can do (a short overview of product)               | pag. 3           |
| Your own WODE (a description of its components and features) | pag. 4           |
| Starting up: "WODE Loading" screen                           | pag. 5           |
| Discovering WODE menu:                                       | pag. 6           |
| Favorites<br>Select Game                                     | pag. 6<br>pag. 8 |
| Advanced                                                     | pag. 12          |
| Ripper                                                       | pag. 12          |
| Flat Wode (starting DVD disks)                               | pag. 18          |
| Settings                                                     | pag. 20          |
| About                                                        | pag. 24          |
| WODE firmware update                                         | pag. 25          |
| Your own ISOs                                                | pag. 26          |
| BCA Support                                                  | pag. 27          |
| Troubleshooting (Solutions for various known issues)         | pag. 32          |

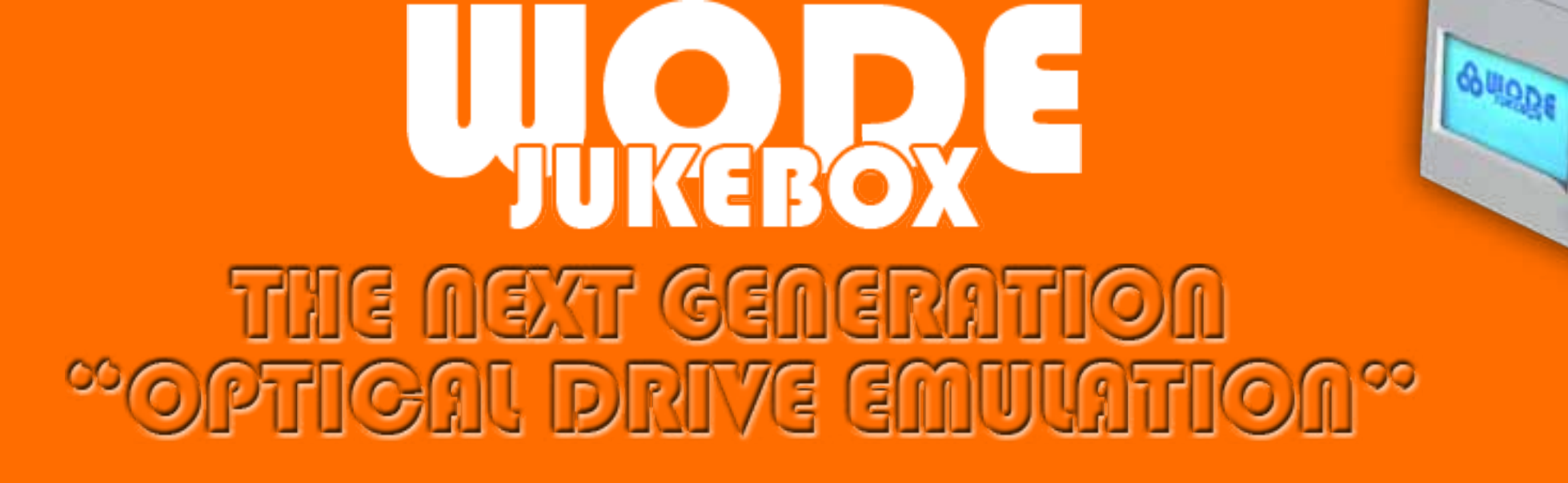

# Technical specifications

- Processor: ARM NXP LPC3143 200 Mhz with AES 128Bit protection
- FPGA ACTEL A3P250 100 Pin
- RAM: SDRAM 256Mbit (32MByte)
- Memory: FLASH ROM 64Mbit (8MByte)
- LCD with back light 128x64 pixel
- SD/SDHC card slot
- USB 2.0 Host interface
- Power supply: 5V through USB cable

WODE respects CE, RoHS and FCC certifications regarding the reliability and safety of the materials and for the clients as well. The product is suggested for USER aged 12 years and above. It's necessary to install WODE inside the console.

### What WODE can do

WODE is a fully LINUX based system, enabling great development features and flexibility of use without limits.

After installing WODE in your Wii console, you are able to use any kind of mass-storage device to archive your software library. WODE can access software from USB pen drives, USB HDDs, SecureDigital memory cards (SD/SDHC), MemoryStick, CompactFlash, XD-card, connecting one at a time or all simultaneously through a common USB hub: the compatibility is practically total and perfect with every type of PC system, thanks to the variety of supported file systems (FAT16/32 and NTFS for Windows, EXT3FS for Linux, HFS+ for Mac, WBFS for Homebrew).

Thanks to its great flexibility, this product will be always up-to-date and suitable for the various market standards; in other words every user can take advantage of all the ongoing developed features thanks to its perfect downloading capacity.

#### These features are actually under development:

- Support for Wi-Fi/USB-to-LAN adapter to access data archives shared on your PC through a LAN/WLAN connection or directly through Internet.
- Support for external USB DVD drive readers.

Thanks for having purchased WODE!

# YOUR OWN WODE

#### 1- Display LCD

The LCD display on the front of WODE-VerticalStand is the main interface of your WODE-Jukebox. Through the display you are able to receive feedback on the current status of your device at all times.

#### 2- Joystick

The 5-way Joystick (up, down, right, left, center) on the front of the WODE-VerticalStand, is used for browsing the menu and making selections.

#### **3- Status-LEDs**

On the front of the WODE-VerticalStand there are 3 status LED, starting from the top: (Led3) – USB-power status led : when lit, it shows that the correct power is supplied on the USB-Host port.

(Led2) – I/O activity status led : shows the activity status of WODE-Wii bus communications. (Led1) – Upgrading status led : only shows the activity status during the updating procedure of WODE firmware.

#### 4- USB Host port

The USB port on the right side of WODE-VerticalStand allows to connect every compatible USB 2.0 device; the connection can either be direct way or through a USB hub, which enables you to connect many devices at same time.

The power supplied by the USB-Host is about 500mA, which is sufficient for operation of a single, directly connected USB device; it will be necessary to use a powered USB hub with its own external power supply in order to have enough power to use more than one device.

#### 5- Slot SD/SDHC card

The card slot on the right side of WODE-VerticalStand supplies the possibility to use SD/ SDHC memory cards. In particular, ISO loading is supported by the use of SD/SDHC cards with formatted to one of the following file systems: FAT16/32, WBFS, NTFS, EXT3FS, HFS+. You can update the firmware of WODE through SD/SDHC card. The only file system supported for that operation is FAT16/32.

#### 6- USB-power cable

The USB Y-cable on the rear side of the WODE-VerticalStand is use to supply power to the LCD backlight display and to the USB Host port.

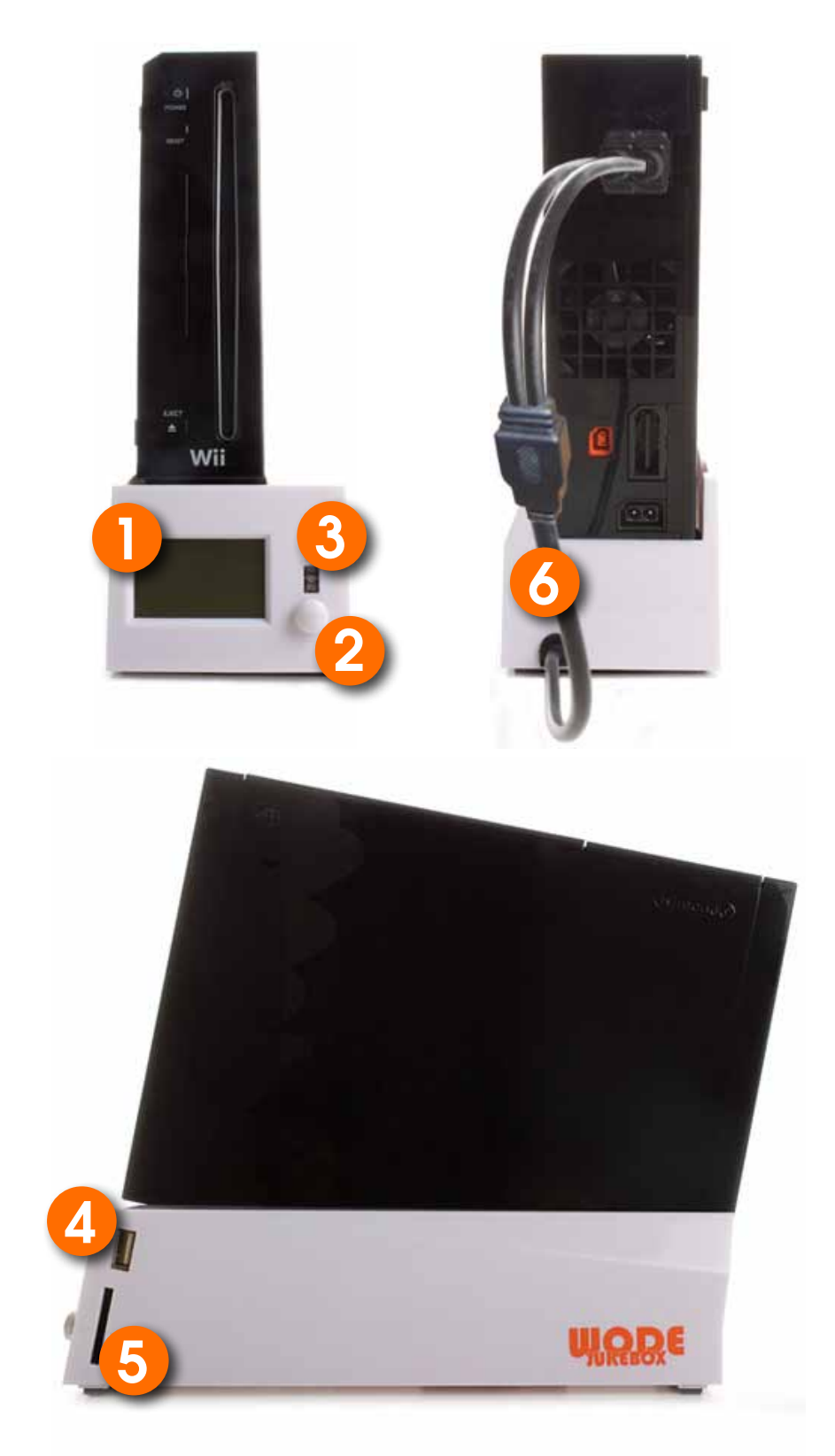

# Starting up: "WODE Loading ..." screen

When your console is turned on, the LCD display will show the "WODE JUKEBOX loading....." screen.

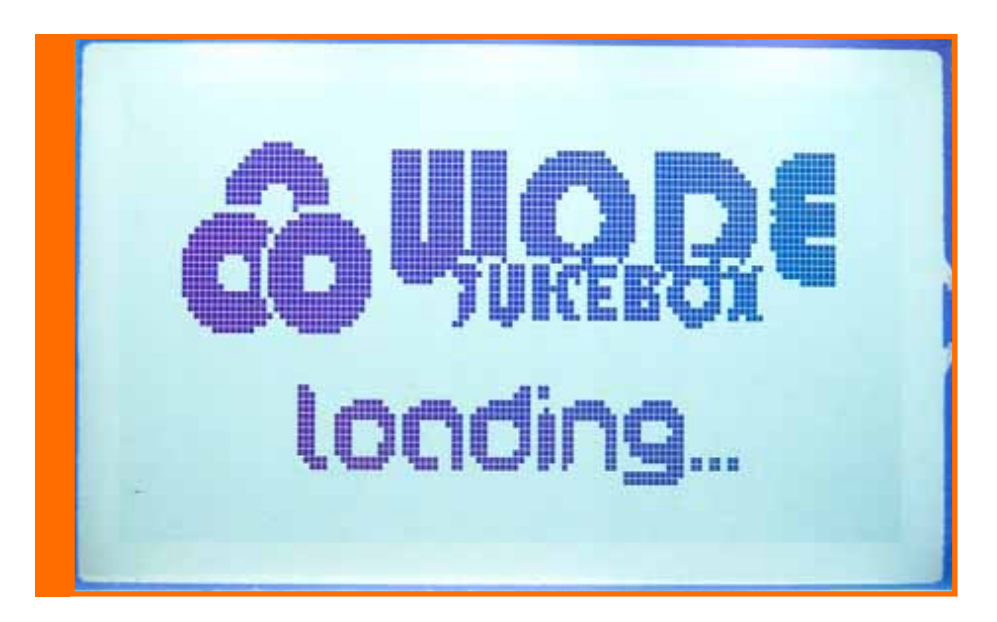

This loading screen is very important, because it confirms that the BOOT LOADER of the WODE is working and is initializing. The boot loader is a micro software that loads the firmware of WODE or – in case the firmware is damaged – it will look for an update file to restore the firmware in the SD/SDHC card slot.

It's important to keep in mind that the firmware update file can be uploaded to WODE only through a SD/SDHC memory card(not included), inserting the card in the slot of the WODEVerticalStand. The SD/SDHC card's filesystem must be either FAT16 or FAT32. The file containing the update must be named "update.bin".

If the screen "WODE JUKEBOX loading" does not appear, please refer to the section "Troubleshooting" at the end of this manual.

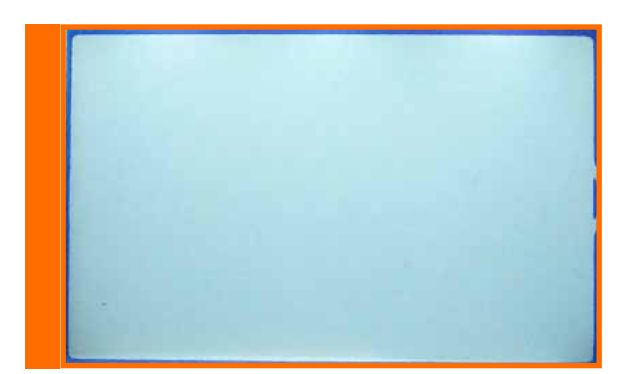

# Discovering WODE menu:

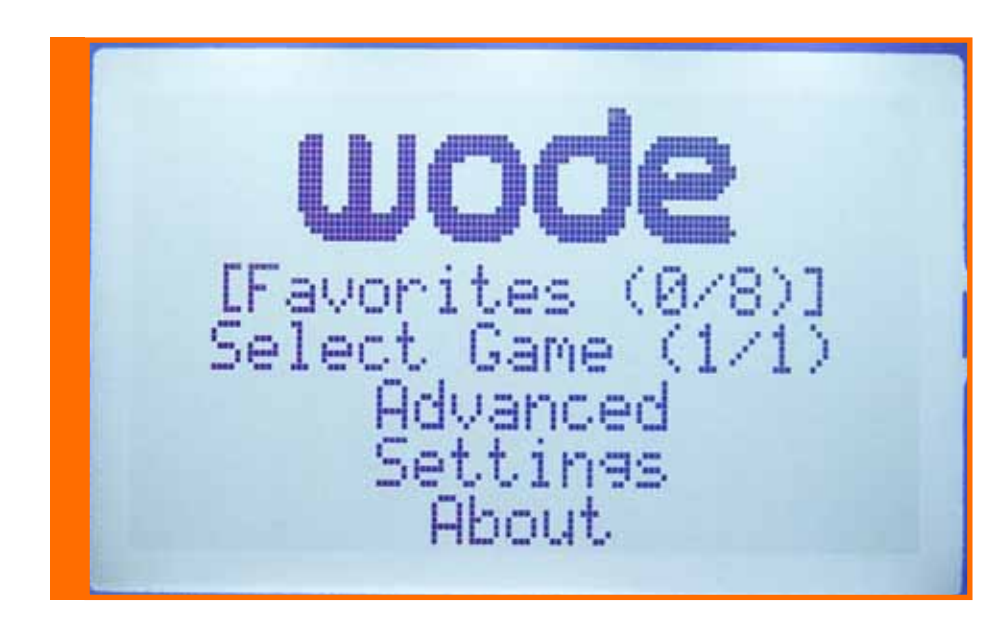

| Favorites<br>Select Game | <ul> <li>fast selection of user-defined game favorites, up to a maximum of 8 choices</li> <li>select ISO loading from a connected mass storage device</li> </ul> |
|--------------------------|----------------------------------------------------------------------------------------------------|
| Advanced<br>- Ripper     | - Backup an original DVD to a connected mass storage device                                                                                                    |
| - Flat Wode<br>Settings  | <ul> <li>launch original and backup DVD discs</li> <li>manage the settings of the WODE</li> </ul>                                                                |

- Displays information on various system components of the WODE

#### FAVORITES menu

With the help of this menu, you can set up a maximum of 8 favourite games for fast and simple start up; this saves you from scrolling down through a long list of ISOs which may be present on many connected devices.

About

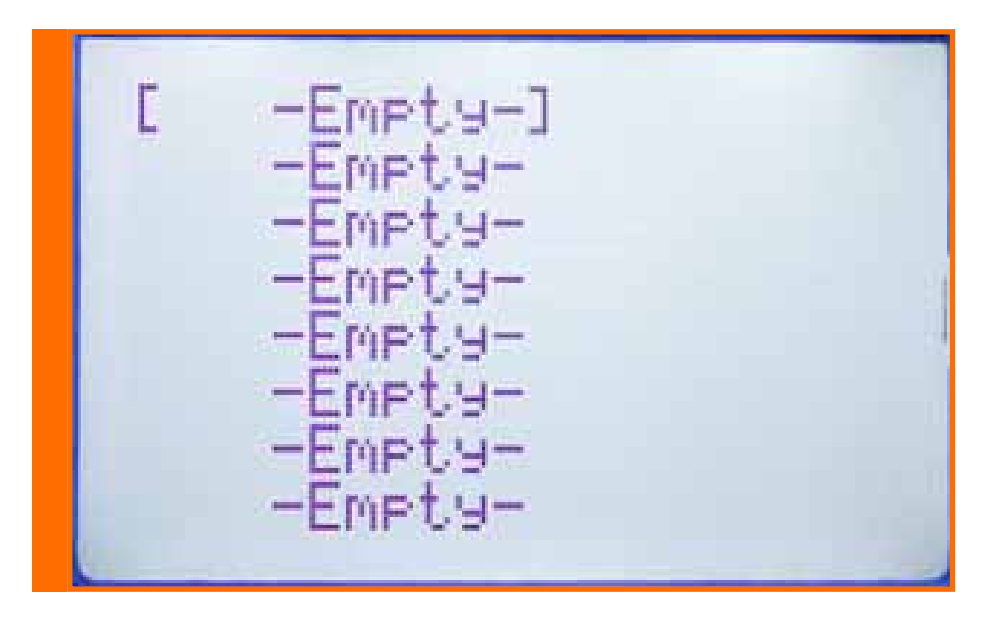

The "Favorites" slot status could be:

- NAME ISO The game is present on one of the mass connected devices
- EMPTY No game saved in this slot, so the slot is FREE
- NOT FOUND The saved game on this slot is not actually accessible on any device connected to WODE. Check that the hard disk or the mass storage device that contains the game is connected to the WODE.

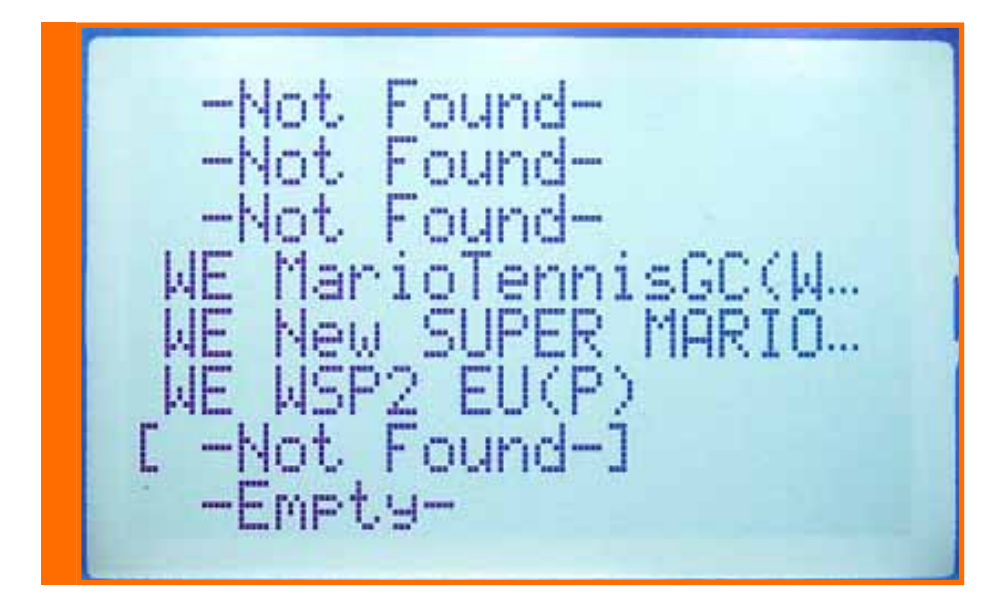

#### Adding a game to "Favorites"

Add an ISO to "Favorites" list:

- enter the "Favorites" menu, moving the WODE-Joystick to the right.
- Select one of the 8 available slots by moving the WODE-Joystick to the right again. You'll be taken to a menu screen showing all the connected devices.
- Select the desired device moving the WODE-Joystick to the right.
- Select the preferred game moving the WODE-Joystick to the right.

After these steps, the name of the game will appear in the list at the position you have chosen.

#### Launching a game from the "Favorites" menu

Select the slot and move the WODE-Joystick to the right.

#### Remove "Favorites" entry from the list:

Select the slot and press the WODE-Joystick (down is incorrect in this context). This operation is also needed to empty a slot with "NOT FOUND" status.

The number near the menu line "Favorites" shows the total amount of the slots used among the available ones (ex "Favorites (2/8)" = 2 slot assigned on 8 available).

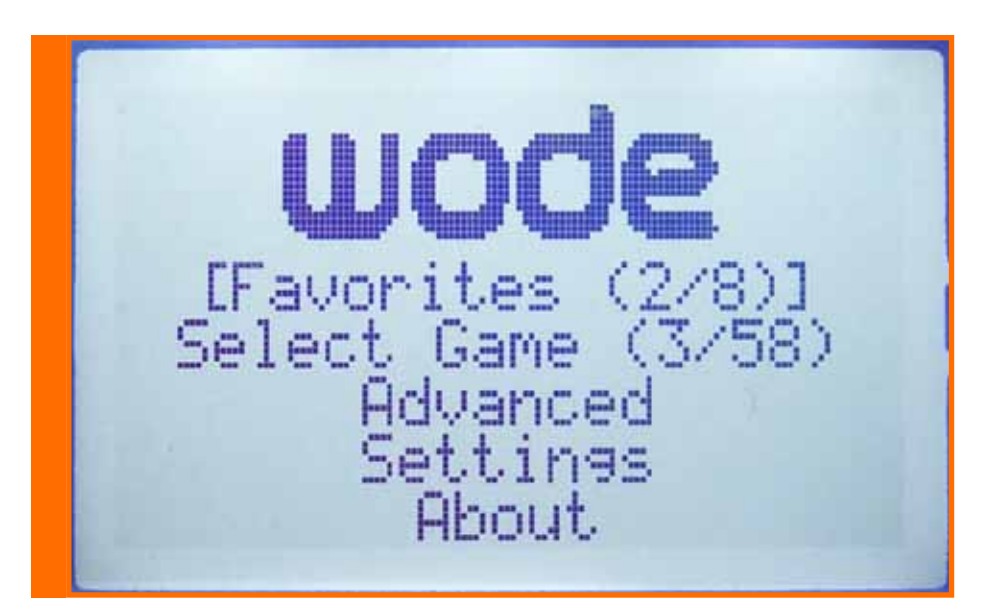

#### Select Game menu

Through this menu the user can browse through all devices connected to the WODE and read the (?infinite?) partitions.

The menu shows two numbers in the selection, the first indicating the number of devices/partitions recognized by the WODE, whereas the second number indicates the total amount of valid ISOs present on the devices.

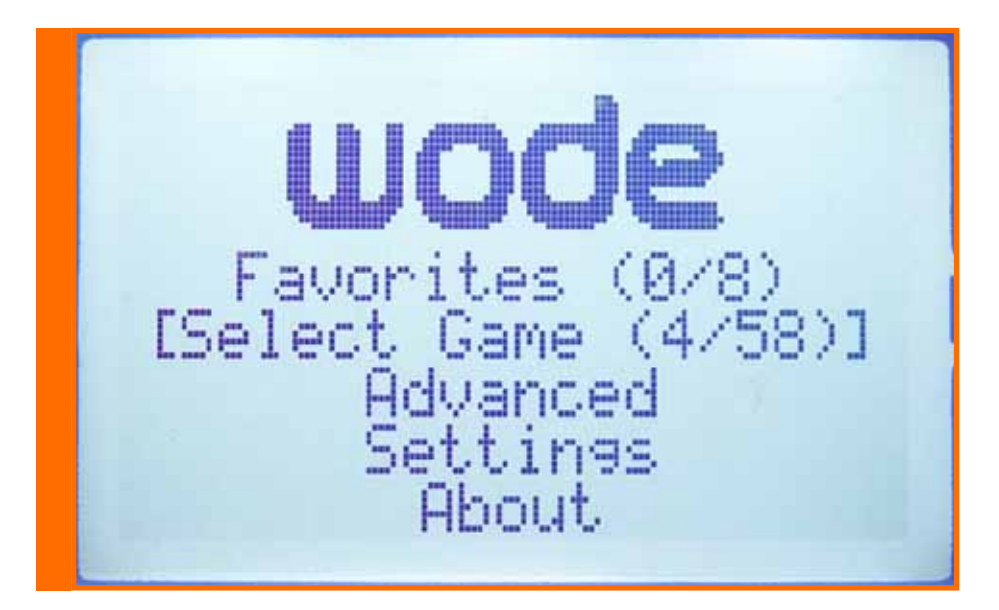

In the "Select Game" section you will see the amount of devices/partitions recognized by the WODE.

(Note) The WODE is compatible with the following types of file systems: FAT, FAT32, NTFS, WBFS(Wii Backup File System), EXT3FS, HFS+. In order that your ISOs would be recognized correctly, they will need to be fixed in a folder with name "ISO" in the root of your mass archive ("x:\ISO\filename.iso")

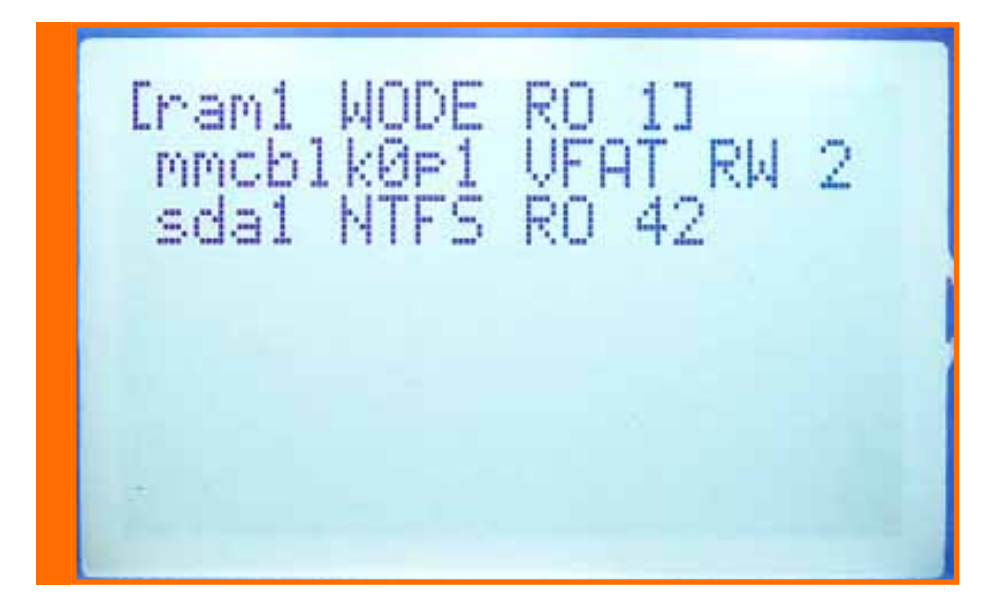

In this example the directory shows 3 peripherals: ram1, mmcblk0p1 e sda1 with on the right side the recognized file-system and the amount of ISOs present shown.

Choosing one of the lines present, it will switch to a list of recognized ISOs.

HPC. GE Й Resider Ы ROC one .... G G er 10 an Щ en hmash O... G.

On the left of every name the ISO type is represented by two letters "XX".

The first letter shows the ISO type:

- W = Wii ISO
- G = GameCube ISO
  - = generic ISO

The second letter shows the ISO region (valid only for the W and G ISOs):

= Jap

L

J

Ε

Κ

- U = Usa
  - = Eur
  - = Kor

#### ISO Loading:

Once the ISO is selected, all you have to do to load it is to move the WODE-Joystick to the right.

The loading status will be shown displaying the following screen:

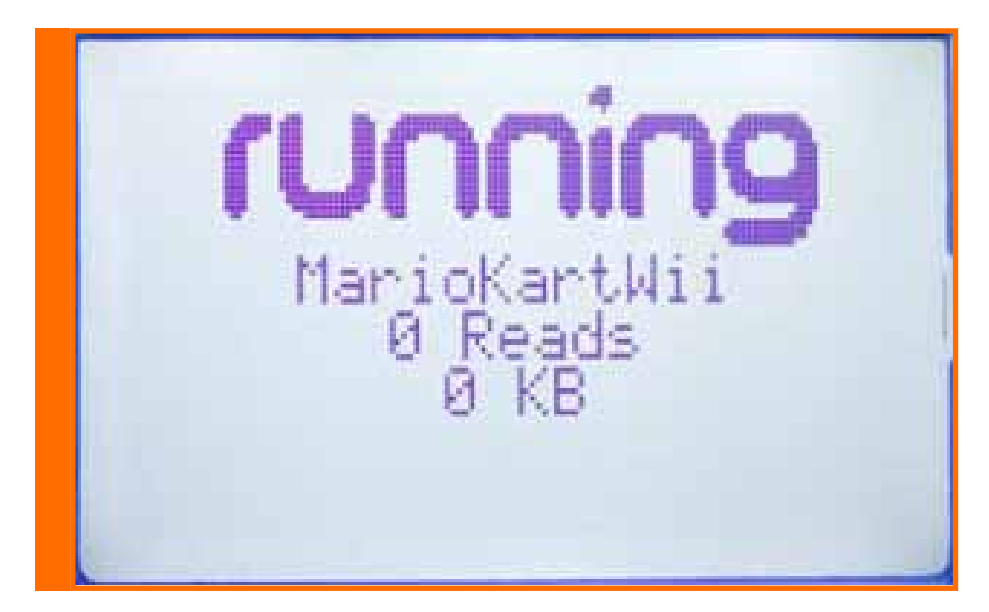

The first line shows the name of the loaded ISO, the second shows the amount of packets transferred , while the third one displays the amount of data transferred in KByte (KB or KiB).

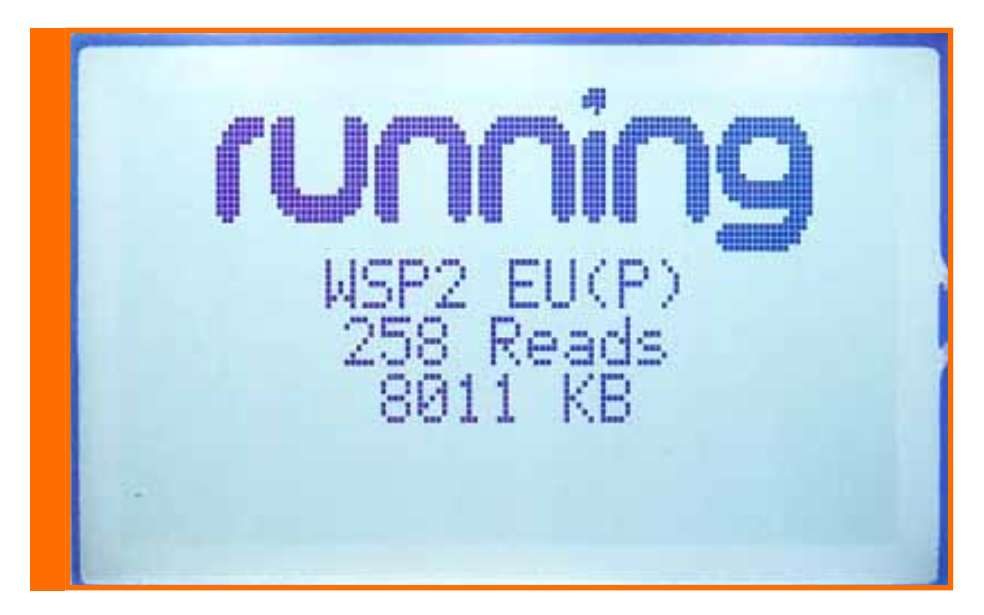

#### Unload/Eject an ISO:

It's possible to unload an ISO at all times by pressing the Wii's eject button.

A screen will then shows a message to confirm the successful completion.

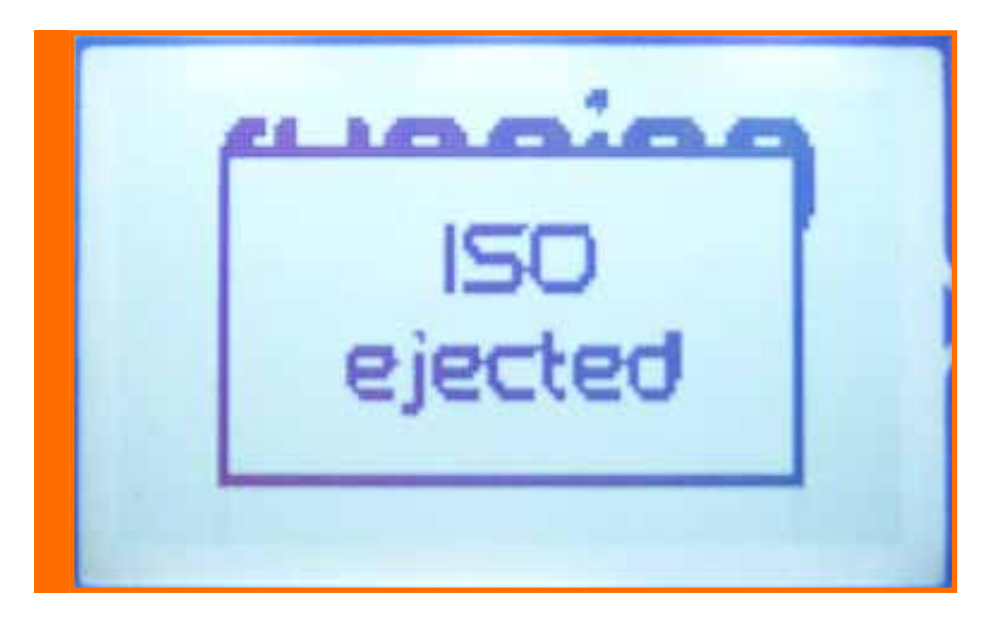

A screen with a list of the previously explored ISOs will appear.

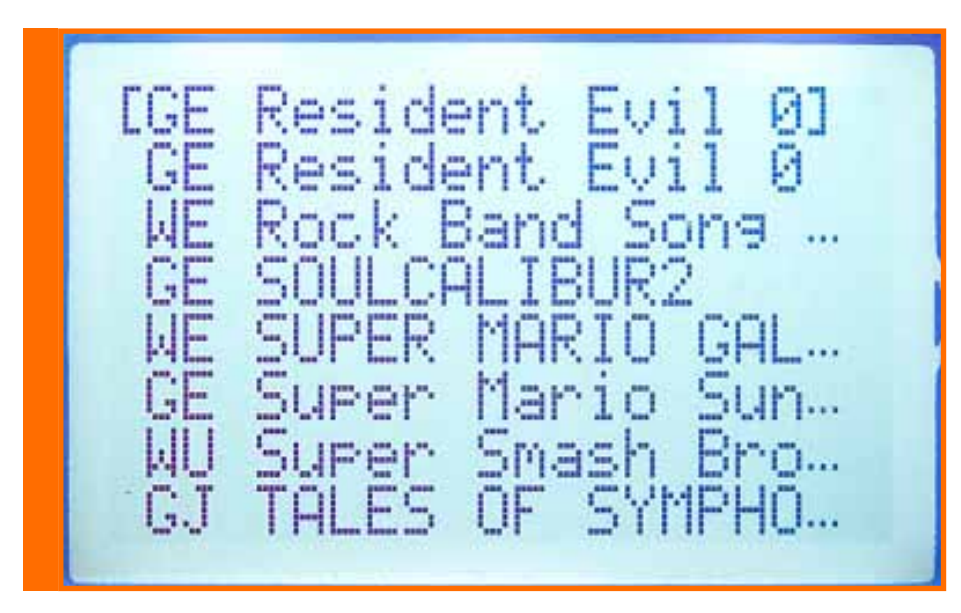

from which you can get back in order to explore other devices/partitions simply moving the WODE-Joystick to the left.

#### **ADVANCED** menu

Trough this menu you can access to the DVD-drive features of your WODE.

In the "Ripper(x)" sub-menu you can build an ISO from an original disc and store it on any mass storage device connected. The number inside the brackets shows the amount of partitions available for WRITE by WODE.

#### **Ripper (Rip-setup sub-menu) (ISO maker from Original disk)**

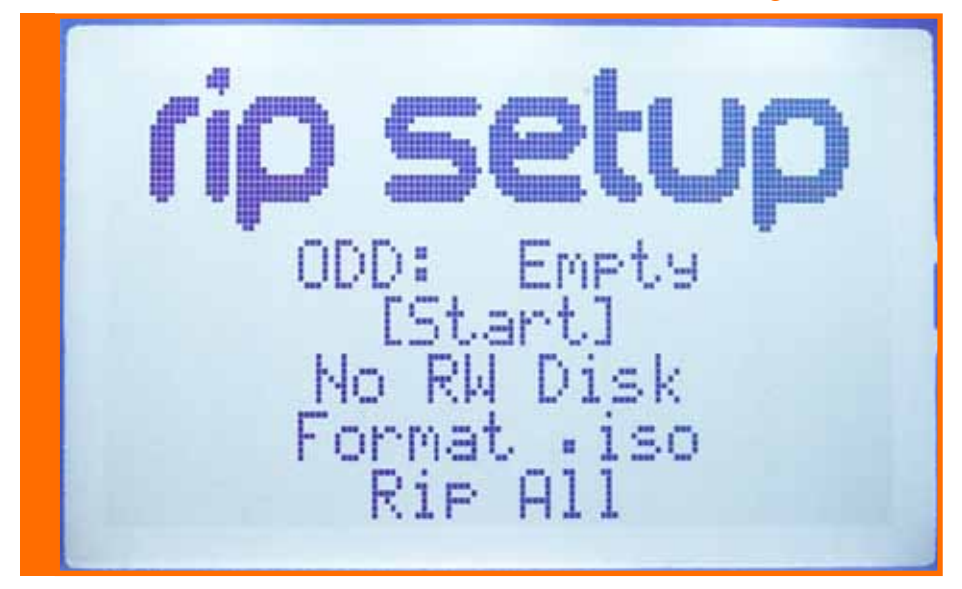

The ISO built from your original disc inserted can be customized trough the settings in the "rip-setup" menu:

#### ODD {DVD-status} (Empty/Ready):

(Empty) - no disk inserted in the drive (Ready) - disk inserted and ready for rip

Start:

start rip procedure

#### Output device (No RW Disk/device-name):

(No RW Disk) - no "write-enabled" mass storage device detected (device-name) - destination device selected

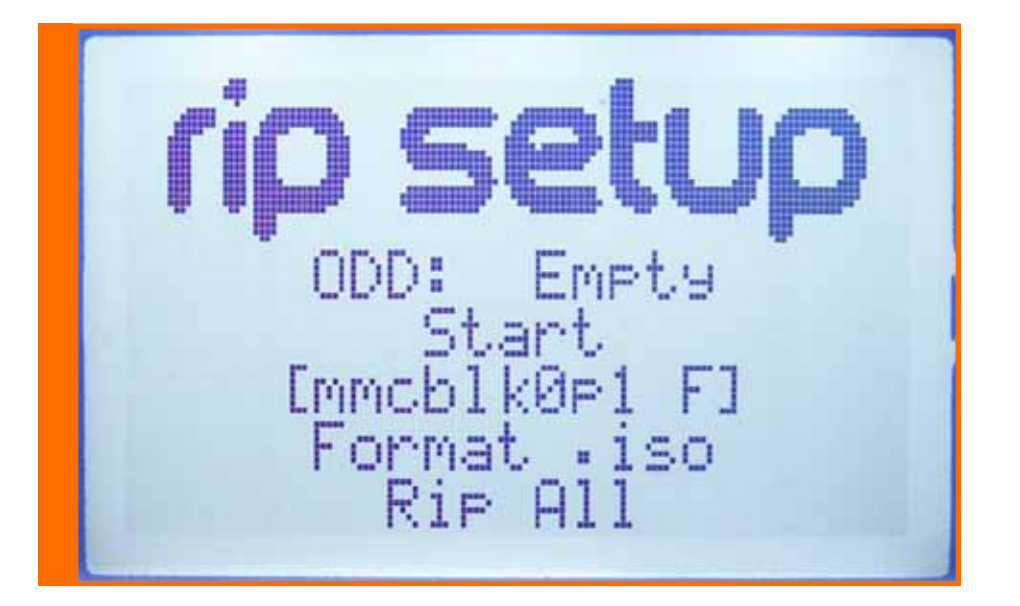

To select the destination device where the backup ISO is stored, you can use the usual screen used to select the mass-storage devices connected; the screen will show only the "writeenabled" devices by WODE.

| [mmcblk0p1<br>sdal F | F] |
|----------------------|----|
|                      |    |
|                      |    |

WODE can write on mass-storage devices with FAT, NTFS and EXT3FS file-system.

The file-system type of each partition is show by the last letter located on the right side of the deviceID:

(F) - FAT16/32

(N) - NTFS

(X) - EXT3FS

WODE will look for an "ISO" folder on the mass-storage device, if the folder is not found, WODE will create it. The ISO will be create in a sub-directory of "ISO" according to this struct and convention about the name: ./iso/TitleID\_GameName/TitleID.ext.

For example, the rip of "Donkey Kong Jungle Beat" disc will be done like that: ./iso/R49P01\_DONKEY\_KONG\_JUNGLE\_BEAT\_WII/R49P01.iso

Target format (.iso/.wbfs) :

(.iso) - the disc-image will be done in STANDARD-ISO format

(.wbfs) - the disc-image will be done in WBFS-file format

Trough this option you can select the disc-image file format. The two formattings available are: "Standard-ISO" and ".wbfs".

The Standard-ISO disc-image is a 1:1 copy of data stored on the disk inserted into your console, without any kind of data compression. The final resulting ISO file will have a size of 4.7GB for a single-layer disk or a size of 8.5GB for a dual-layer disk.

The WBFS disc-image format is a compressed type of disc-image data, with the advantage of less filesystem space occupation thanks to an advanced ad-hoc algorithm of data-compression that removes all dummy data present in all original disc images.

Note: If your mass-storage device is formatted to the FAT16/32 file-system, the discimages bigger than 4GB will be split in different files due to the structural limit of this file-system.

Example: game.iso -- first part game.is1 -- second part game.is2 -- third part

or

game.wbfs -- first part game.wbf1 -- second part game.wbf2 -- third part

On EXT3FS or NTFS file-system the ISOs.

Rip (All/No Update/Game Only/BCA Only):

(All) - Rip of full disc, update partition and channel installer included
(No Update) - Rip of disc without update partition
(Game Only) - Rip of disc with game partition only
(BCA Only) - Rip of 64byte BCA disc data

The BCA disc data will be saved in a HEX formatted file for each disc placed into the same folder as the disc-image, named according to the ISO but with ".bca" file extension.

#### Ripping...

After completing the setting procedure you can start ripping by moving the square brackets "()" on the "Start" label and by moving the WODE-Joystick (->) to the right.

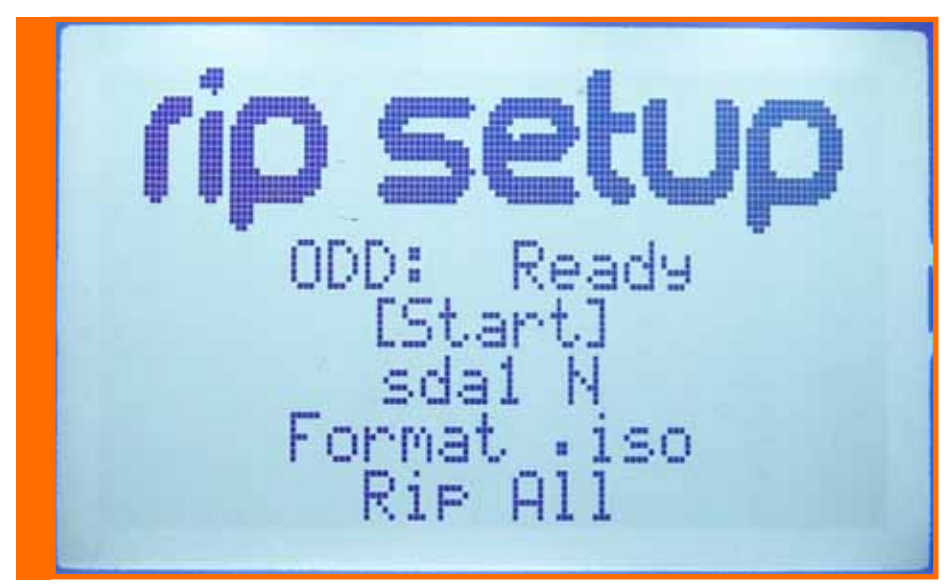

The Rip procedure will be started:

The progress of the rip process will be showed on the screen with a percentage meter indicating completion.

On the screen you can read the TitleID of the inserted disc (e.g.: "RSPP01"), the rip type chosen (e.g.: "All") and the ISO output file format (e.g.: "iso").

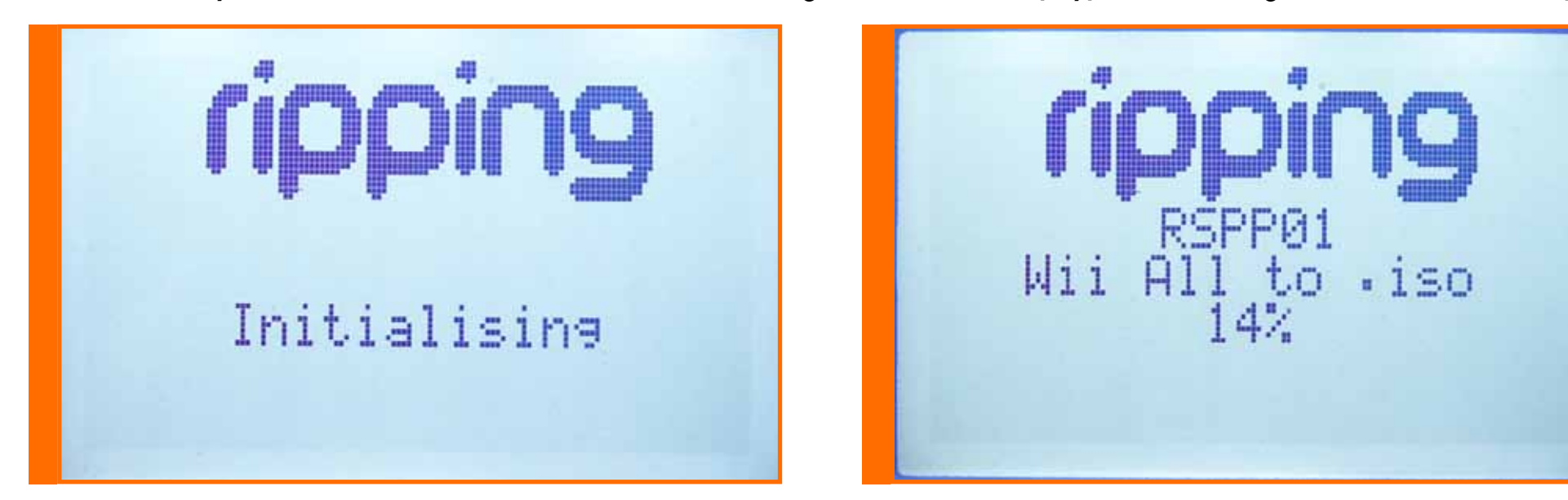

#### Rip complete...

The time needed to complete the ripping process depends on the size of the inserted original disc and the selected options. For example, writing to a FAT16/32 file-system is faster than on NTFS.

|                    | File-system | Ripped | Format | ISO size     | Time   |
|--------------------|-------------|--------|--------|--------------|--------|
| RHTE54 – Manhunt 2 | NTFS        | All    | .wbfs  | 3.526.656 Kb | 1h 24m |
| RHTE54 – Manhunt 2 | NTFS        | All    | .iso   | 4.589.824 Kb | 1h 54m |
| RHTE54 – Manhunt 2 | EXT3        | All    | .wbfs  | 3.526.656 Kb | 0h 21m |
| RHTE54 – Manhunt 2 | EXT3        | All    | .iso   | 4.589.824 Kb | 0h 27m |
| RHTE54 – Manhunt 2 | EXT3        | All    | .wbfs  | 3.526.656 Kb | 0h 18m |
| RHTE54 – Manhunt 2 | EXT3        | All    | .iso   | 4.589.824 Kb | 0h 23m |

Here a rip example of the same disc on different file-system.

When the rip process has successfully completed a message will be shown on the screen and the disc will be automatically ejected from the drive.

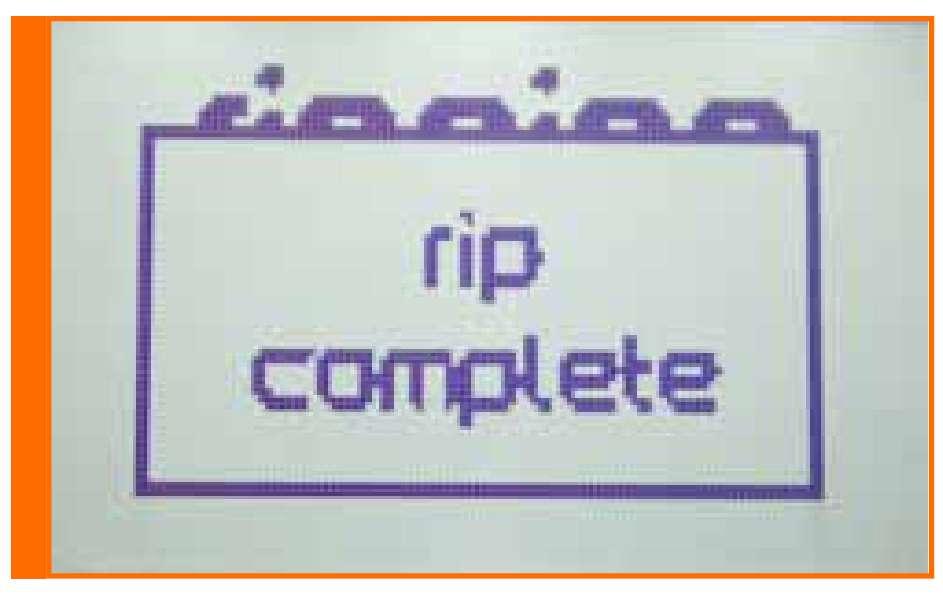

#### Rip failed...

If an error occurs during the rip process, a message will be displayed and the process will be stopped.

| <u>eteretere</u> |  |
|------------------|--|
| rip              |  |
| failed           |  |
|                  |  |

This might happen due to one of the following reasons:

- Disc not recognized
- insufficient space on the destination device
- unrecoverable error related to disc reading (disc scratched or unreadable)

#### Flat-WODE sub-menu (Supports the use of original and backup discs)

Move your selection over the "FLAT-WODE" line in the main menu, then move the WODEJoystick to the right to enable this mode.

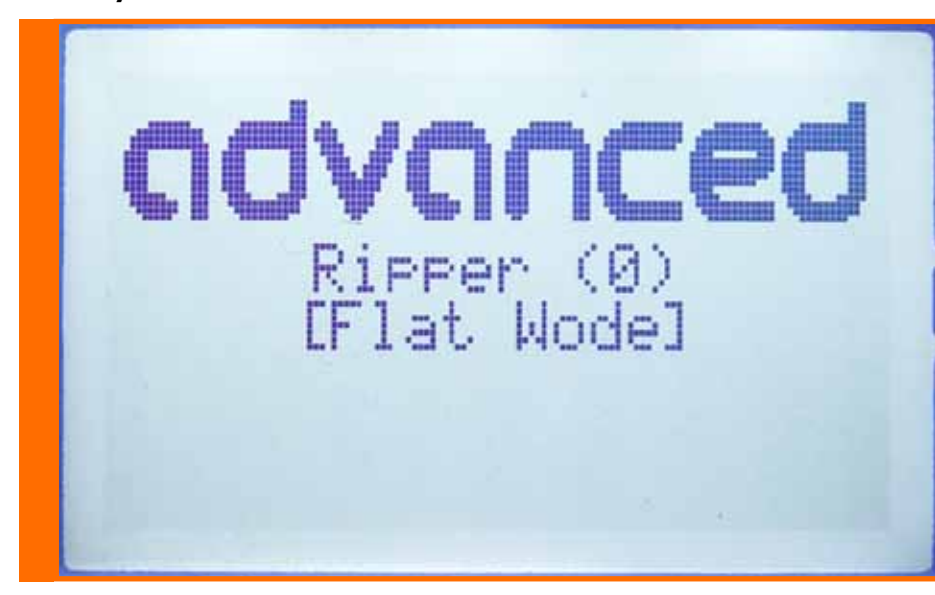

The following screen will confirm you entered in FLAT-Wode

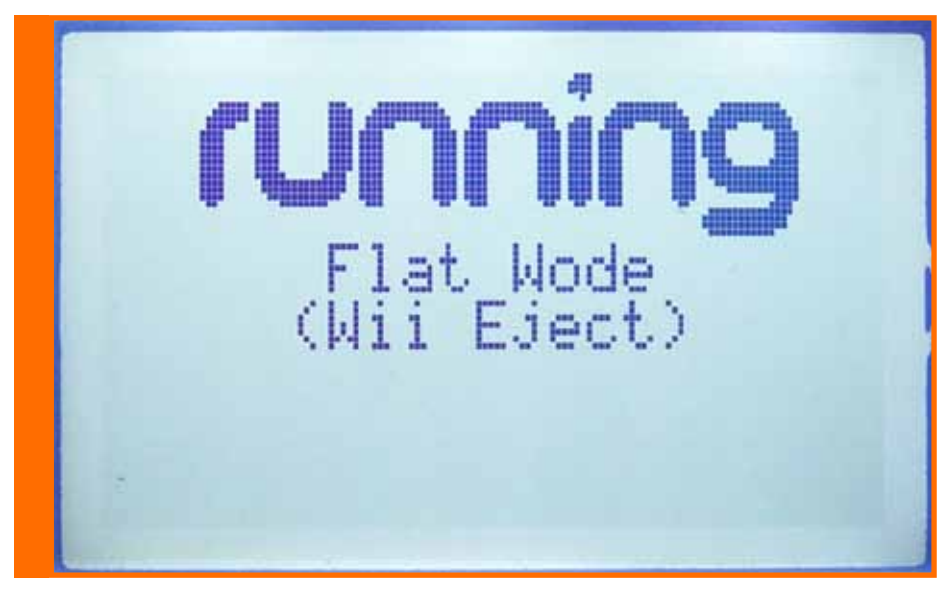

When the WODE is in FLAT-WODE mode, you can use the console with every type of Wiicompatible disc.

#### Exit from the FLAT-WODE mode

To exit from this mode, just press the Wii's eject button.

#### Exit from the FLAT-WODE mode in Autoload at startup

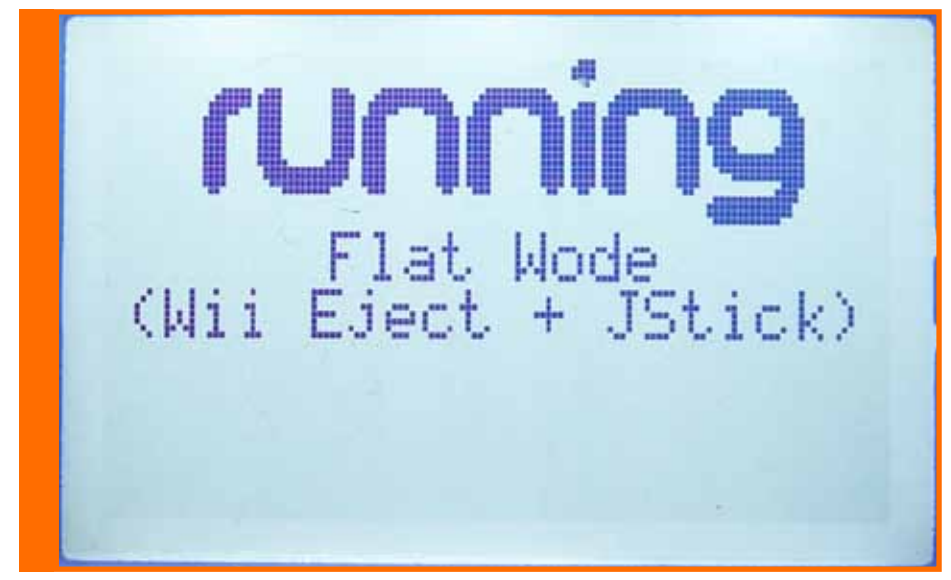

To exit from this mode you have to hold down the WODE-Joystick on any direction and tap the Wii-Eject button. The WODE-Joystick has to be hold down until a message will be displayed on the screen.

#### Settings menu

This menu contains access to the WODE configuration settings.

|--|

It's important to keep in mind that every setting's modification has to be saved; after having modified the settings, you will have to proceed with saving, selecting the corresponding line and moving the WODE-Joystick to the right.

The following screen should appear:

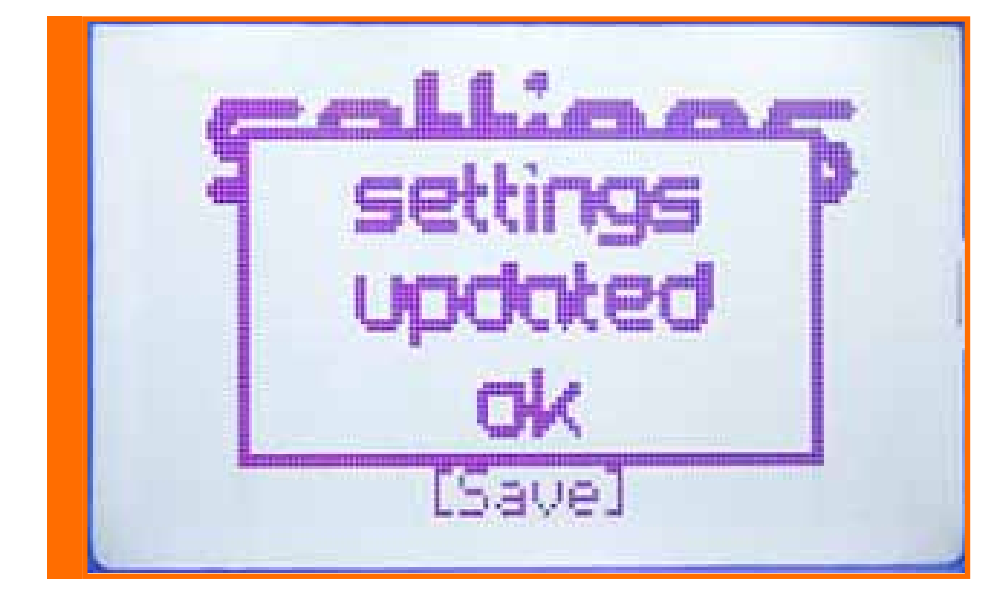

#### Wii Region setting

Set your Wii console's region here.

(JAP) - console JAP - NTSC-J
(USA) - console USA - NTSC
(EUR) - console EUR - PAL
(KOR) - console KOR - NTSC

#### Game Patching sub-menu

Through this menu you can enable or disable different options on ISO and disc execution mode.

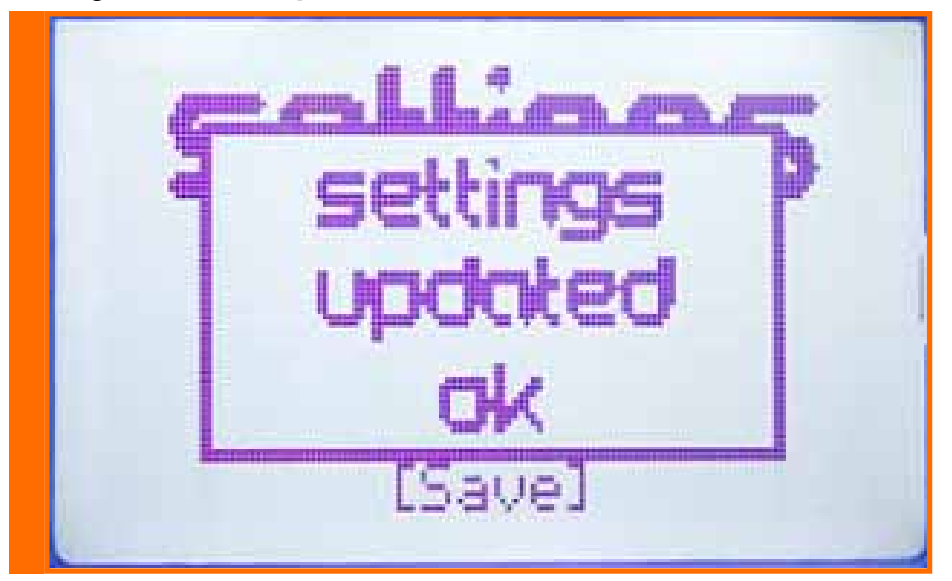

#### **Region-Patch (ON/OFF)**

(ON) - load any ISOs/discs of every region area (JAP, USA, PAL o KOR), overriding the region-lock (up until Wii firmware 4.1).

(OFF) - the console will only be able to load ISO/discs of its own region.

#### Updates (NO/YES)

(NO) - Override any automatic update request of the Wii system before the ISO/disc loading.

(OFF) - Only the update requests of the Wii system compatible with the Wii's region will be prompted for (e.g.: A PAL console will install only PAL updates))

#### (Nota1):

Select the option "Region-patch" and "OFF" in order to make the update request appear.

#### (Nota2):

Some ISOs/discs require an updated version of the Wii's system menu to run correctly; if your console does not have a valid update, you could have issues (e.g.: Black screen after booting a game or issues with the ISO/disc during the game session).

#### Wode Settings sub-menu

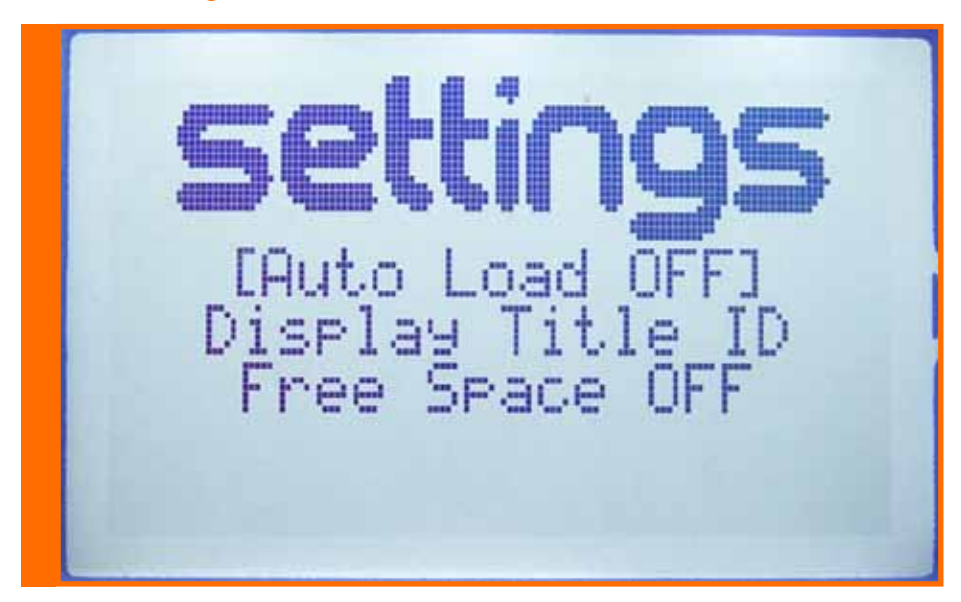

#### Auto Load setting

This menu item allows you to choose the startup mode of the WODE at power-on.

- (OFF) disable, when the initialization has finished, the screen will show the WODE main menu.
- (FLAT) after the boot process, WODE goes directly in Flat-WODE mode

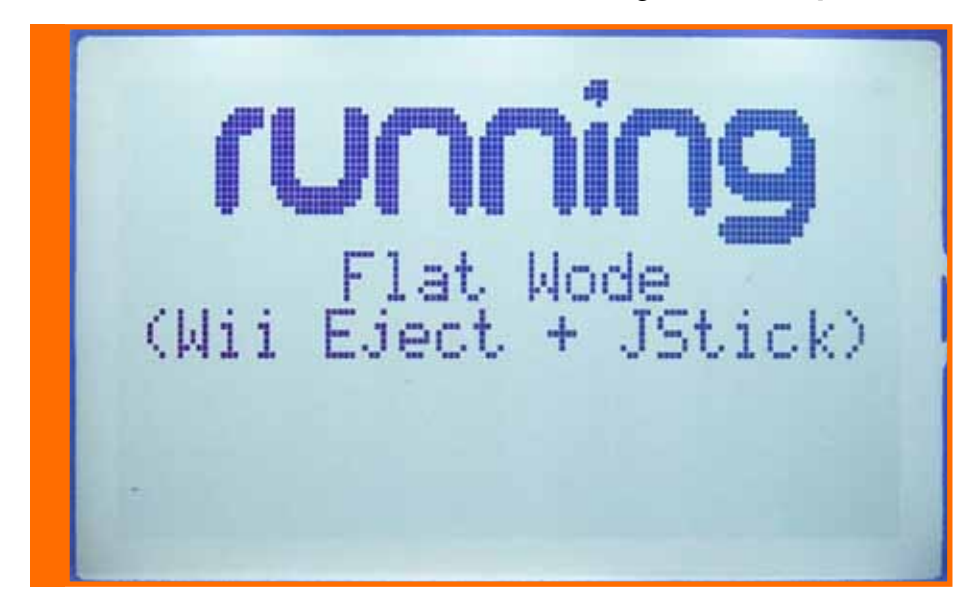

To go back to the main menu, hold down the WODE-Joystick in any direction and tap the Wii-Eject button; hold down the WODE-joystick until the main menu is displayed.

(LAST) - After the initialization sequence, WODE will load the last ISO used in the previous session.

(CFG) - On complete bootup, the built-in WODE-TV-Menu will be automatically loaded in the disc-channel; it allows you to manage the WODE and your games with a GameCube-Joystick on your TV.

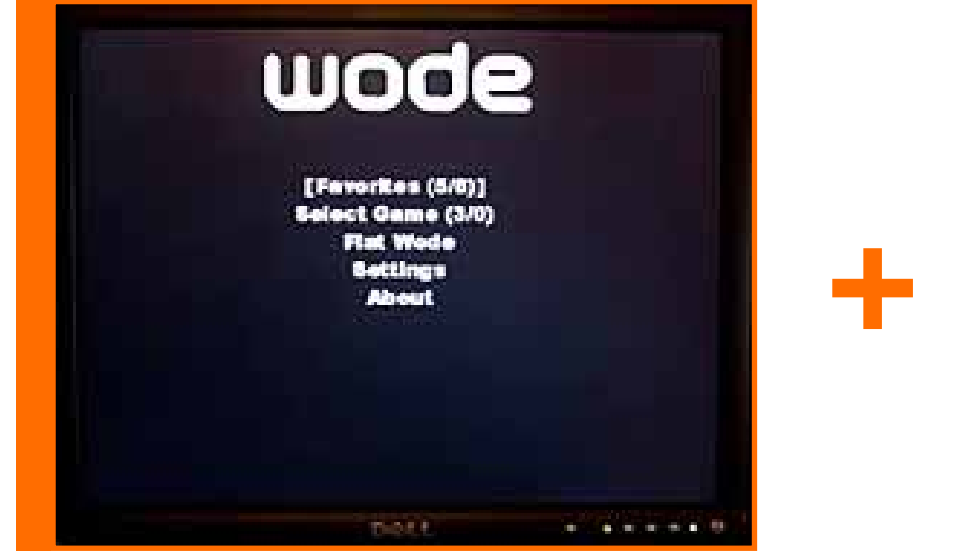

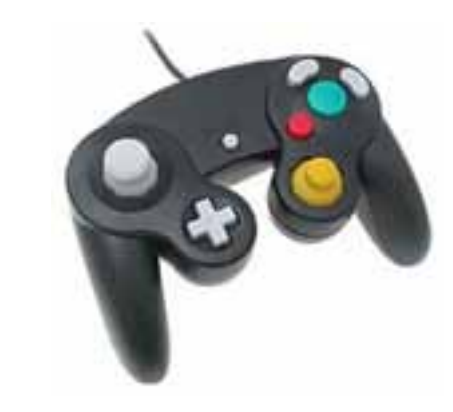

#### Display iso-name setting

Choose ISO label view mode in the list menu.

- (TitileID) show official game name stored inside the ISO file
- (File) show file name as stored on the mass storage device's file-system

(File.ext) - show file name + file extension

| IGE CZN HDD LOADER]<br>GE GAMECUBE "EL TO<br>WE WSP2 EU(P) | [GE gcdisc.iso]<br>WE RZTP01.wbfs<br>GE test-2.iso |
|------------------------------------------------------------|----------------------------------------------------|
|                                                            |                                                    |

#### Free Space setting

Show the available free space in the details of each device inside the rip-setup menu's destination device list.

(On) - show the free space available

(Off) - disabled

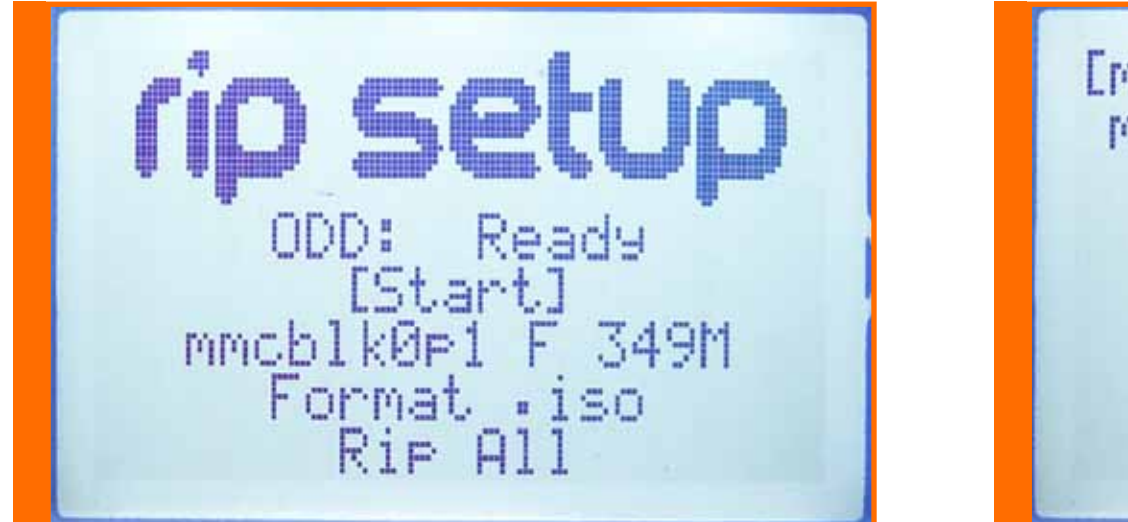

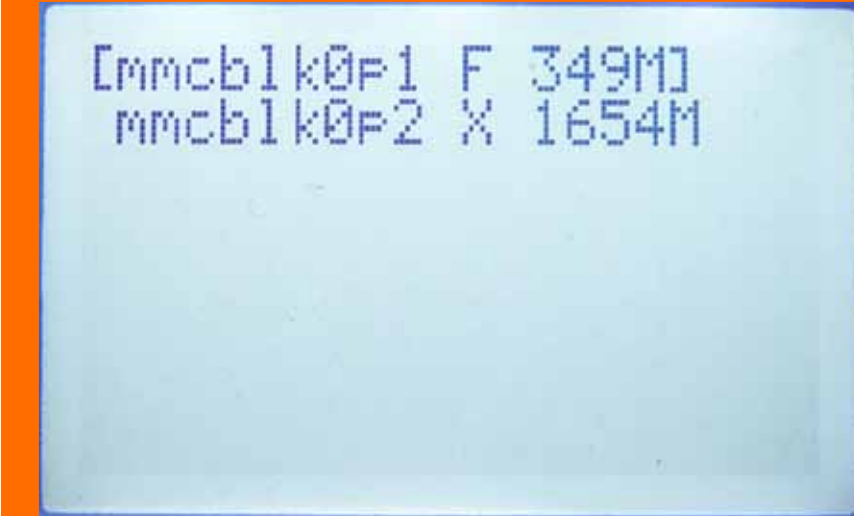

#### Save setting

This menu item of the sub-menu "Settings" allows you to save the current settings. Moving the WODE-Joystick to the right will present this screen:

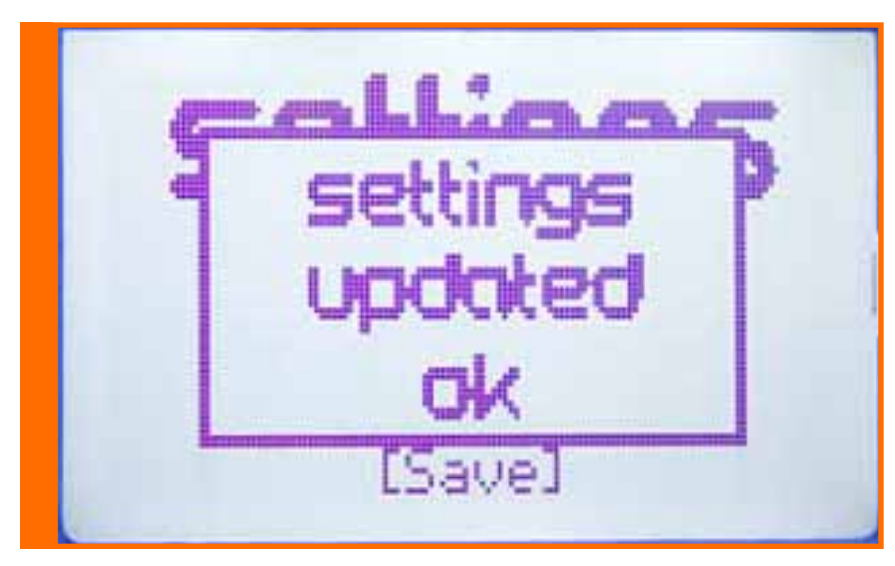

### About

In this section of the menu you can inspect the current version of each WODE software component.

# Updating the firmware of the WODE

To update the WODE you need a memory card of the SD/SDHC type? (not included), formatted with the FAT/FAT32 file system. Download the latest available firmware update at http://www.WODEjukebox.com/download.php, copy the file "update.bin" from the downloaded archive on your SD/SDHC memory card's root (e.g.: x:\update.bin). Insert your SD/SDHC memory card into the SD-slot located on the right side of the WODE-VerticalStand and turn on the console.

Afterwards you will see the screen" WODE Jukebox Loading...." on the LCD display and right after that the "WODE updating..." screen, which will be present on the LCD display until the update procedure has finished.

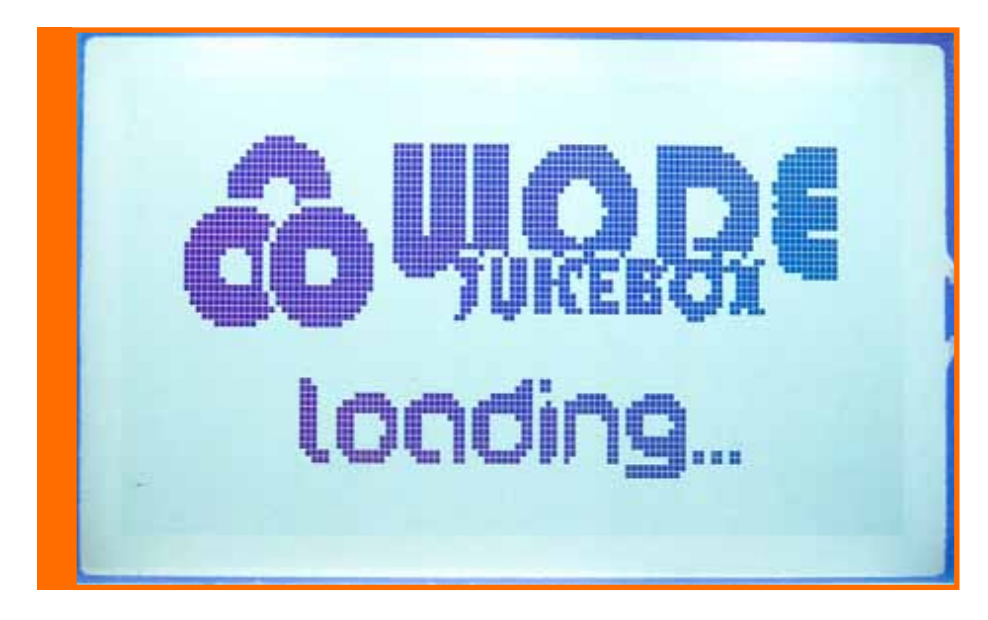

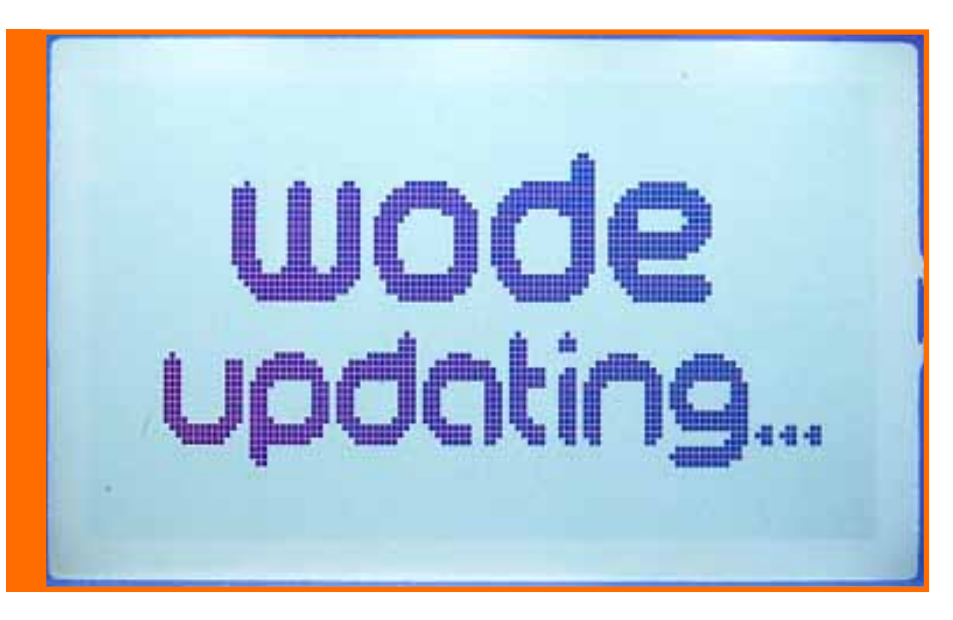

After the update completed the WODE system will reboot.

To check for the correct execution of the update, select "about" from the main menu.

(Note):

There's not an update for every single component of the WODE in each firmware update package; please refer to the "releases.txt" file in the update package to learn more about the updated components and their versions.

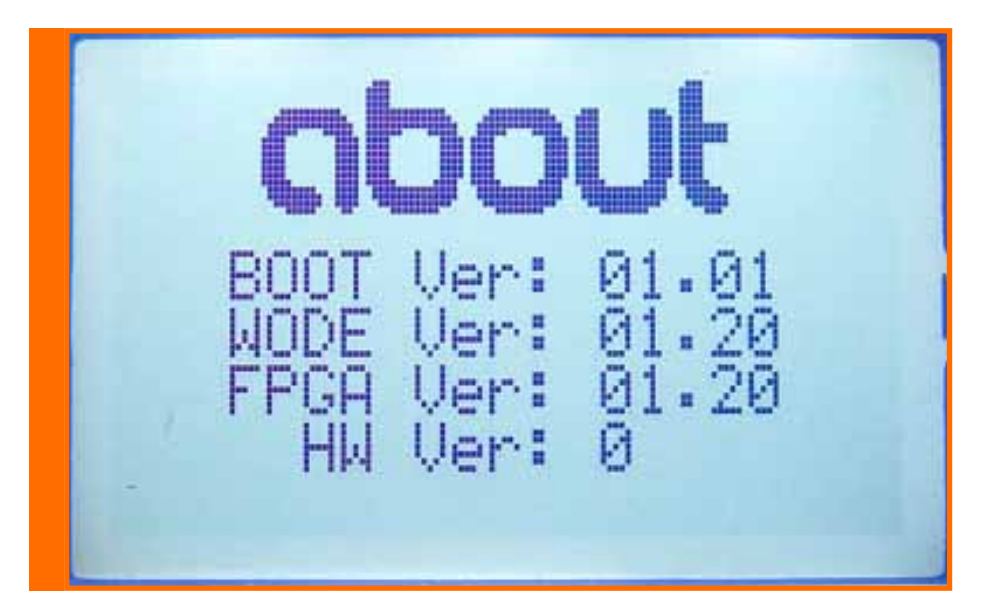

# Your own ISOs

With WODE-Jukebox, now you can use every USB mass-storage device or SD/SDHC card to load your own ISOs and have fun with your Wii CONSOLE.

#### File-system supported

WODE is compatible with the following file-systems: FAT16/FAT32, WBFS (Wii Backup File System) (Thought only with the filetype not the filesystem), NTFS, EXT3FS and HFS+.

To enable detection by the WODE, the ISOs have to be placed in a folder named "ISO" in the root of your mass-storage device (e.g.: " $x:\ISO\filename.iso$ "). Inside the "\ISO" folder you can maintain as many sub-directories as you like (e.g.: " $x:\ISO\Wii_iso\filename.iso$ ")

#### (Note):

The FAT/FAT32 file-systems have a limit of 4GB concerning the maximum file size. If your ISO is bigger than 4GB you have to split it in multiple smaller files. For example a 4.7GB size Wii standard ISO file can be split in two or more file with ".isX" extension, where the "X" is the number to identify the part number.:

game.iso – first part (2GB size) game.is1 – second part (2GB size) game.is2 – third part (370MB size) same thing can be done on .wbfs files : game.wbfs – first part (2GB size) game.wbf1 – second part (2GB size) game.wbf2 – third part (370MB size) To split your file you may want to use the HJ-Split freeware utility, download here: http://www.freebyte.com/hjsplit/

#### ISO formats supported:

WODE can read ISOs with following formats: standard-ISO (filename.iso), WBFS-file (namefile.wbfs) and GameCube ISO (namefile.gcm).

W

WODE automatically detects all the ISOs stored on connected devices and - after an analysis - classifies them according the ISO type recognized. The ISOs are grouped according to the massstorage device and each ISO label shows the recognized type:

И

The first letter shows the ISO type:

- = Wii ISO
- G = GameCube ISO
- I = generic ISO

The second letter shows the ISO region (valid only for W and G Isos):

- E = Eur
- K = Kor

# **BCA Support**

WODE supports the management of BCA data requests.

#### Read BCA data built-in the ISO

The BCA data read into ISO can be do in two different way

- read 64 Bytes data from an hexadecimal file with the same file-name as the ISO but with .bca extension; (e.g.: if the ISO is called NSMB.iso, the file containing the BCA data has to be NSMB.bca).
- as an alternative you can manually insertion the 64Byte BCA data into the ISO at address 0x100.

#### Read BCA data in the disks backup

The reading of 64 Byte BCA data from backup discs are done at 0x100 disc data offset.

#### How to get the 64-byte BCA data.

To obtain the 64-byte BCA data, you need to use your original disc. Insert the disc into your Wii's DVD-drive, go to the "Ripper" menu, choose the destination partition, select the option "Rip BCA Only" then move the selection to "start" and start the procedure. When it's done, you should find the 64-byte BCA Hex file on the previously selected mass-storage device's "ISO" folder, according to the usual ISO folder name convention: "./iso/TitleID\_GameName/TitleID.bca".

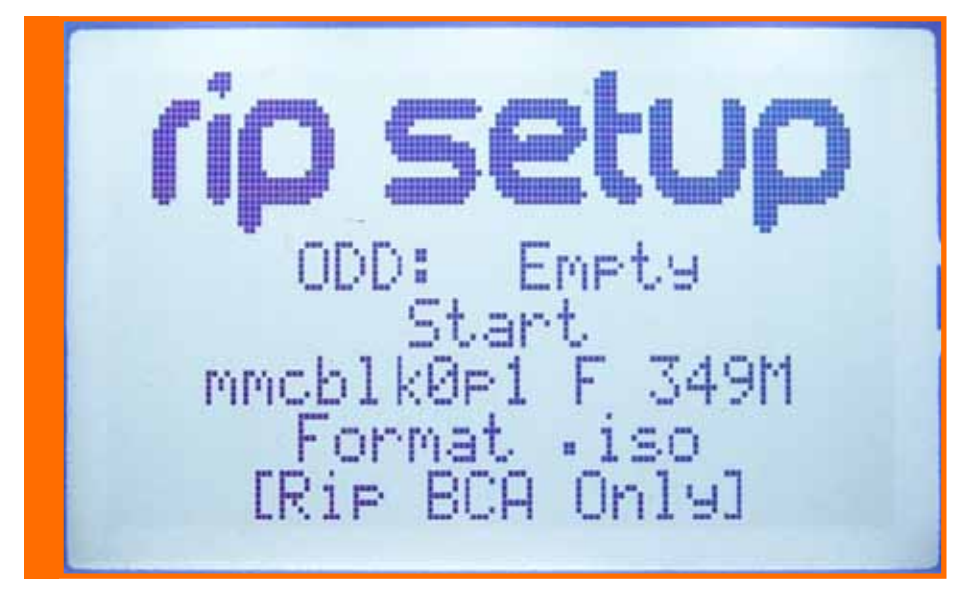

#### Creating a file.bca

To create a file.bca in hexadecimal format that can be read by WODE, you need to have an HEX EDITOR program (like WinHex, UltraEdit, Free Hex Editor Neo, ...).

| 👶 Free H | lex E      | ditor                                   | Neo       |     |       |       |     |      |      |     |        |      |          |     |      |      |                                     |                   |             |            |           |                  |               |                       |              |        |
|----------|------------|-----------------------------------------|-----------|-----|-------|-------|-----|------|------|-----|--------|------|----------|-----|------|------|-------------------------------------|-------------------|-------------|------------|-----------|------------------|---------------|-----------------------|--------------|--------|
| File E   | dit \      | /iew                                    | Selec     | t ( | Opera | tions | В   | ookm | arks | NTF | S Stre | eams | То       | ols | Hist | tory | Window Help                         |                   |             |            |           |                  |               |                       |              |        |
|          | <u>°</u> . | • 🕒                                     |           |     |       |       |     | 2    | P    | 2   | 7 [    | 3    | 3        |     | Ċ    | P    | R 90 💢                              | <mark>ک</mark> و- | <b>(</b>    | <b>†</b> 🖸 | 01        | 2<br>2<br>2<br>2 | H O<br>T      |                       |              | ×      |
| ▲► 🖪     | New D      | ocume                                   | nt 1      | ×   |       |       |     |      |      |     |        |      |          |     |      |      |                                     |                   |             |            |           |                  | History       |                       |              | џ×     |
|          | (          | 00 01                                   | 02        | 03  | 04    | 05    | 06  | 07   | 08   | 09  | 0a     | 0b   | 0c       | 0d  | 0e   | 0f   |                                     |                   |             |            |           | _                | 3. Zn         | <b>Z</b> 2 <b>Z</b> 2 | 2 2          |        |
| 0000000  | 0          |                                         |           |     |       |       |     |      |      |     |        |      |          |     |      |      |                                     |                   |             |            |           |                  | 4 Default     |                       |              |        |
| 0000001  | 0          |                                         |           |     |       |       |     |      |      |     |        |      |          |     |      |      |                                     |                   |             |            |           |                  |               |                       |              |        |
| 0000002  | 0          |                                         |           |     |       |       |     |      |      |     |        |      |          |     |      |      |                                     |                   |             |            |           |                  | New           |                       |              |        |
| 0000003  | 0          | ··· •                                   |           |     |       |       |     |      |      |     | • •    |      | • •      |     |      |      |                                     | • •               |             |            |           |                  |               |                       |              |        |
| 0000004  | 0          | · · · ·                                 |           | • • |       |       | • • |      |      | • • | • •    | • •  |          |     |      |      |                                     |                   |             |            |           |                  |               |                       |              |        |
| 0000005  | 0          | •• ••                                   |           | • • | • •   | • •   | • • |      |      | • • | • •    | • •  | • •      |     | • •  |      |                                     |                   |             |            |           |                  |               |                       |              |        |
| 0000006  | 0          | ••••                                    | $\sim 10$ | • • |       | • •   |     |      |      | • • |        | • •  | • •      |     | • •  |      |                                     | • •               |             |            |           |                  |               |                       |              |        |
| 0000007  | 0          | •••••••                                 |           | • • |       | • •   | • • |      | • •  | • • | • •    | • •  | •••      |     | • •  |      |                                     | • •               |             |            |           |                  |               |                       |              |        |
| 0000008  | 0          | ••••••••••••••••••••••••••••••••••••••• |           | • • | • •   | • •   | • • | • •  | • •  | • • | • •    | • •  | • •      | • • | • •  |      | • • • • • • • • • • • • • • • • • • |                   |             |            |           |                  |               |                       |              |        |
| 0000009  |            | ••••••                                  | • •       | • • | • •   | • •   | • • | • •  | • •  | • • | •••    | •••  | •••      | • • | •••  | • •  | •••••                               | • •               |             |            |           |                  |               |                       |              |        |
| 0000008  |            |                                         |           | • • |       |       |     | • •  |      | • • |        | •••  |          |     | • •  |      |                                     |                   |             |            |           |                  |               |                       |              |        |
| 00000000 | 0          |                                         |           |     |       |       |     |      |      |     |        |      |          |     |      |      |                                     |                   |             |            |           |                  |               |                       |              |        |
| P000000  | 0          |                                         |           |     |       |       |     |      |      |     |        |      |          |     |      |      |                                     |                   |             |            |           |                  |               |                       |              |        |
| 000000e  | ō          |                                         |           |     |       |       |     |      |      |     |        |      | <u>.</u> |     |      |      |                                     |                   |             |            |           |                  | Selection     |                       |              | џ×     |
| 000000f  | 0          |                                         |           |     |       |       |     |      |      |     |        |      |          |     |      |      |                                     |                   |             |            |           |                  | 🔁 🖽 E         | 32 💷 B8               | $\checkmark$ | 2 2    |
| 0000010  | 0          |                                         |           |     |       |       |     |      |      |     |        |      |          |     |      |      |                                     |                   |             |            |           |                  |               | Informa               | ation        |        |
| 0000011  | 0          |                                         |           |     |       |       |     |      |      |     |        |      |          |     |      |      |                                     |                   |             |            |           |                  | Total Size    | No selection          | n bytes      |        |
| 0000012  | 0          |                                         |           |     |       |       |     |      |      |     |        |      |          |     |      |      |                                     |                   |             |            |           |                  | Fragments     | No selection          | 1            |        |
| 0000013  | 0          |                                         |           |     |       |       |     |      |      |     |        |      |          |     |      |      |                                     |                   |             |            |           |                  |               |                       |              |        |
| 0000014  | 0          | <mark>.</mark>                          |           |     |       |       |     |      |      |     |        |      |          |     |      |      |                                     |                   |             |            |           |                  | 1             | Deta                  | ile          |        |
| 0000015  | 0          |                                         |           |     | • •   |       |     |      |      |     |        | • •  | • •      |     |      | • •  |                                     |                   |             |            |           |                  |               | Deta                  | 13           |        |
| 0000016  | 0          | • • • • •                               |           |     | • •   |       | • • | • •  |      |     | • •    |      |          |     |      | • •  |                                     |                   |             |            |           | ~                |               |                       |              |        |
| <        | <u> </u>   |                                         |           |     |       |       |     |      |      |     |        |      |          |     |      |      |                                     |                   |             |            |           |                  | Selection     | File Attrib           | utes         |        |
| Ready    |            |                                         |           |     |       |       |     |      |      |     |        |      |          |     |      |      | c                                   | )ffset: Ox        | .00000000 ( | (0) Size:  | 0×0000000 | 0 (0): 0,        | DO KB Hex byt | es, 16, Defau         | It ANSI O    | VR .:  |
|          |            |                                         |           | _   | _     | _     | _   | _    |      | _   | _      | _    | _        | _   | _    |      |                                     |                   |             |            |           | (-))             |               | ,, - 3/               |              | 1 1.33 |

After you've started the program, you only need to create a new file.

Now insert the 64Byte BCA data you have.

| 💩 Free Hex Editor Neo                                                       |                                          |
|-----------------------------------------------------------------------------|------------------------------------------|
| Edit Wew Select Operations Bookmarks MTF5 Streams Tools History Window Help |                                          |
| ▐〕▆▖▀▛▉▉▙▝▖@Z₿₿₿₽₰₡₡▖◈ĦΦ▋▓▖                                                 | * 🖽 🛛 🗙                                  |
| ≤ E [] New Document 1* X                                                    | Halary 4 K                               |
| 00 01 02 03 04 05 06 07 08 09 0s 0b 0c 0d 0e 0t                             | H. H. H. H. H. H. H.                     |
| 00000000 00 00 00 00 00 00 00 00 00 00                                      |                                          |
| 00000000 00 00 00 00 74 68 69 73 20 69 73 20 61 6e 20 20this is an          | • Default                                |
| 0000002e 65 78 51 54 70 6c 65 20 6f 66 20 42 43 41 20 20 example of BCA     | 🕜 Write Dried at Dr.23 🔗                 |
| 00000030 54 51 74 51 20 55 59 55 65 00 00 00 00 00 00 data file             | 🕜 Write 0x70 at 0x24                     |
| 00000040                                                                    | 🕜 Witte Dolic at 0x25                    |
| 00000050                                                                    | Mike 0x65 at 0x26                        |
| 00000060                                                                    | - P Write 0x20 at 0x27                   |
| 00000070                                                                    | - 🖉 Write Dolf at Co28                   |
| 0000080                                                                     | White Dot6 at Do29                       |
| 00000090                                                                    | Write 0x20 at 0x2a                       |
| 00000000                                                                    | - Write 0x42 at 0x2b                     |
| 00000000                                                                    | Write Dr43 at Dr2r                       |
|                                                                             | / White 0x41 at 0x2d                     |
|                                                                             | Sendon I X                               |
|                                                                             | the set of the tax is in                 |
| 00000000                                                                    |                                          |
|                                                                             | Information                              |
| 00000110                                                                    | Total Size No selection bytes            |
| 0000120                                                                     | rragments no selection                   |
|                                                                             |                                          |
|                                                                             | Detais                                   |
|                                                                             |                                          |
|                                                                             | Contractor of Contractor Contractor      |
| ×                                                                           | Selection Selection Selection Attributes |
| Ready Offset: 0:0000002e (46) Size: 0:00000040 (64): 0                      | 1,06 KB Hex bytes, 16, Default ANSI OVR  |

Save the file with ".bca" extension.

#### Adding the BCA data into the ISO

To add 64 Byte BCA data into the ISO it's need to use a hexadecimal editor program (Hex Editor) (like WinHex, UltraEdit, Free Hex Editor Neo, ...).

#### Once the tool is running, open the ISO file

| é              | Free H    | lex Editor Neo  |              |                                         |                   |                                                                  |                                                          |
|----------------|-----------|-----------------|--------------|-----------------------------------------|-------------------|------------------------------------------------------------------|----------------------------------------------------------|
| i.             | File Ed   | dit View Select | Operations B | Bookmarks NTFS Stre                     | ams Tools History | Window Help                                                      |                                                          |
| and the second |           | 😬 - 🖱 🔛         | 5            | 902                                     | 3 🖪 🖻 🔎           | 🧟 🎾 🗱 🗽 🥐 🗰 🖬 🚼 🔬                                                | * 🗄 🕺 💥                                                  |
| P              | •• 🗈      | New Document 1* | New SUPER M  | ARDO BROS. WILING                       | 6                 |                                                                  | History 🗸 🗶                                              |
|                |           | 00 01 02 0      | 3 04 05 06   | 6 07 08 09 0a 0                         | b 0c 0d 0e 0f     |                                                                  | I, In It I I I I I I I I I I I I I I I I I               |
|                | 000000000 | 0 53 4d 4e 5    | 0 30 31 00   | 0 01 00 00 00 0                         | 0 00 00 00 00     | 3101701                                                          | a Defeat                                                 |
|                | 00000010  | 0 00 00 00 0    | 0 00 00 00   | 0 00 5d 1c 9e a                         | 3 00 00 00 00     | ].žs                                                             | • Default                                                |
|                | 00000020  | 0 4e 65 77 2    | 0 53 55 50   | 0 45 52 20 44                           | 1 52 49 4f 20     | New SUPER MARIO                                                  | - 📴 Open                                                 |
|                | 00000030  | 0 42 52 46 5    | 3 2e 20 57   | 7 69 69 00 00 0                         | 0 00 00 00 00     | BR03. W11                                                        | and a second second                                      |
|                | 00000040  | 0 00 00 00 0    | 0 00 00 00   | 0 00 00 00 00 00 0                      | 0 00 00 00 00     |                                                                  |                                                          |
|                | 00000050  | 0 00 00 00 0    | 0 00 00 00   | 0 00 00 00 00 00 0                      | 0 00 00 00 00     |                                                                  |                                                          |
|                | 00000060  | 0 00 00 00 0    | 0 00 00 00   | 0 00 00 00 00 00 00 00 00 00 00 00 00 0 | 0 00 00 00 00     |                                                                  |                                                          |
|                | 00000070  | 0 00 00 00 0    | 0 00 00 00   | 0 00 00 00 00 00 0                      | 0 00 00 00 00     |                                                                  |                                                          |
|                | 00000080  | 0 00 00 00 0    | 0 00 00 00   | 0 00 00 00 00 00 0                      | 0 00 00 00 00     |                                                                  |                                                          |
|                | 00000090  | 0 00 00 00 0    | 0 00 00 00   | 0 00 00 00 00 00 00 00 00 00 00 00 00 0 | 0 00 00 00 00     |                                                                  |                                                          |
|                | 0000000a0 | 0 00 00 00 0    | 0 00 00 00   | 0 00 00 00 00 00 00 00 00 00 00 00 00 0 | 0 00 00 00 00     |                                                                  |                                                          |
|                | 000000000 | 0 00 00 00 0    | 0 00 00 00   | 0 00 00 00 00 00 00 00 00 00 00 00 00 0 | 0 00 00 00 00     |                                                                  |                                                          |
|                | 0000000c0 | 0 00 00 00 0    | 0 00 00 00   | 0 00 00 00 00 00 0                      | 0 00 00 00 00     |                                                                  |                                                          |
|                | 00000000  | 0 00 00 00 0    | 0 00 00 00   | 0 00 00 00 00 00 0                      | 0 00 00 00 00     |                                                                  | Selection 🛛 🕮 🗶                                          |
|                | 000000e0  | 0 00 00 00 0    | 0 00 00 00   | 0 00 00 00 00 00 0                      | 0 00 00 00 00     |                                                                  |                                                          |
|                | 00000020  | 0 00 00 00 0    | 0 00 00 00   | 0 00 00 00 00 0                         | 0 00 00 00 00     |                                                                  | MA SHE ON HE ON INI NO SH                                |
|                | 00000100  |                 | 0 00 00 00   |                                         |                   |                                                                  | Information                                              |
|                | 00000110  | 0 00 00 00 0    | 0 00 00 00   | 0 00 00 00 00 00                        | 0 00 00 00 00     |                                                                  | Total Size No selection bytes<br>Examinates No selection |
|                | 00000120  |                 | 0 00 00 00   |                                         | 0 00 00 00 00     |                                                                  |                                                          |
|                | 00000130  |                 | 0 00 00 00   |                                         |                   |                                                                  |                                                          |
|                | 00000140  |                 | 0 00 00 00   |                                         |                   |                                                                  | C Details                                                |
|                | 00000150  |                 | 0 00 00 00   |                                         |                   |                                                                  |                                                          |
|                | 00000100  |                 | n 00 00 00   |                                         |                   |                                                                  | International States and the second                      |
| 1              |           |                 |              |                                         |                   | >                                                                | Selection BETHE Attributes                               |
| R              | sedy      |                 |              |                                         | 0                 | Fset: 0x00000000 (0) Size: 0x0000000118240000 (4.699.979.776): 4 | ,38 G8 Hex bytes, 16, Default ANSI OVR                   |

Place the cursor at the offset 0x100 and from this point start inserting the 64bytes BCA data in you would like to include.

| 💩 Free | Hex Editor Neo     |                               |                                                                        |                                      |
|--------|--------------------|-------------------------------|------------------------------------------------------------------------|--------------------------------------|
| File   | Edit View Select C | perations Bookmarks NTF5 Str  | eans Tools History Window Help                                         |                                      |
|        | 🖻 · 💾 🔛 🖇          | 34972                         | 3 🖸 🖻 🔎 🗶 🎾 🗱 🏠 🔶 🗰 🗗 🔡 🖋                                              | · 🗄 🕺                                |
| <►()   | New Document 1*    | New SUPER MARIO BROS. WILISO* | ×                                                                      | History 🔍 🙏 🗙                        |
|        | 00 01 02 03        | 04 05 06 07 08 09 0a          | 0b 0c 0d 0e 0f                                                         | I, In It It It In It                 |
| 000000 | 00 53 4d 4e 50     | 30 31 00 01 00 00 00          | 00 00 00 00 00 \$101701                                                | d Defe d                             |
| 000000 | 10 00 00 00 00     | 00 00 00 00 54 1c 9e          | a3 00 00 00 00].ži                                                     | • Delak                              |
| 000000 | 20 4e 65 77 20     | 53 55 50 45 52 20 48          | 41 52 49 4f 20 New SUPER MARIO                                         | - S Write 0x20 at 0x129              |
| 000000 | 30 42 52 46 53     | 2# 20 57 69 69 00 00          | 00 00 00 00 00 BR03. Wii                                               | - S Write 0x20 at 0x12f              |
| 000000 | 40 00 00 00 00     | 00 00 00 00 00 00 00          | 00 00 00 00 00                                                         |                                      |
| 000000 | 50 00 00 00 00     | 00 00 00 00 00 00 00          | 00 00 00 00 00                                                         | - Mrite 0x42 at 0x131                |
| 000000 | 60 00 00 00 00     | 00 00 00 00 00 00 00          | 00 00 00 00 00                                                         | - Write 0x43 at 0x132                |
| 000000 | 70 00 00 00 00     | 00 00 00 00 00 00 00          | 00 00 00 00 00                                                         | - Write 0x41 at 0x133                |
| 000000 | 00 00 00 00 00     | 00 00 00 00 00 00 00          | 00 00 00 00 00                                                         | - Write 0x20 at 0x134                |
| 000000 | 90 00 00 00 00     | 00 00 00 00 00 00 00          | 00 00 00 00 00                                                         | Write 0x64 at 0x13c                  |
| 000000 | a0 00 00 00 00     | 00 00 00 00 00 00 00          | 00 00 00 00 00                                                         | - Write 0x61 at 0x13d                |
| 000000 | b0 00 00 00 00     | 00 00 00 00 00 00 00          | 00 00 00 00 00                                                         | - Write 0x74 at 0x13e                |
| 000000 | 00 00 00 00 00     | 00 00 00 00 00 00 00          | 00 00 00 00 00                                                         | - Write Cool at 0x13P                |
| 000000 | dD 00 00 00 00     | 00 00 00 00 00 00 00          | 00 00 00 00 00                                                         | Selection 4 X                        |
| 000000 | e0 00 00 00 00     | 00 00 00 00 00 00 00          | 00 00 00 00 00                                                         | NO. NO. 121 Ma 155 MG 166 MG         |
| 000000 | £0 00 00 00 00     | 00 00 00 00 00 00 00          | 00 00 00 00 00                                                         | NA THE OR CHANNEL AND THE REAL PRO-  |
| 000001 | 00 20 20 20 20     | 20 20 20 20 20 20 20          | 20 20 20 20 20                                                         | Information                          |
| 000001 | 10 74 68 69 73     | 20 69 73 20 61 6e 20          | 20 20 20 20 20 this is an                                              | Total Size No selection bytes        |
| 000001 | 20 20 65 78 61     | 60 70 60 65 20 20 6E          | 66 20 20 20 20 example or                                              | ridgebenes invision.com              |
| 000001 | 30 20 42 43 41     |                               | 00 54 51 74 51 BCAdata                                                 |                                      |
| 000000 | 40 00 00 00 00     |                               | 00 00 00 00 00                                                         | Details                              |
| 000001 |                    |                               | 00 00 00 00 00 00                                                      |                                      |
| 000001 |                    |                               |                                                                        |                                      |
| <      |                    |                               | 3                                                                      | Selection E Pile Attributes          |
| Ready  |                    |                               | Offset: 0x0000011f (287) Size: 0x000000011823fffe (4.699.979.774): 4,3 | 8 GB Hex bytes, 16, Default ANSI OVR |

Now save the ISO file.

# **Troubleshooting**

#### The LCD display is not lighted

• (check if the USB-power cable is properly connected to one of the USB ports on the back side of your Wii console)

#### The LCD display shows a blank screen at the power-on

•(check if the ribbon cable, that connects the WODE-MAINBOARD (installed inside the console) and the WODE-SlaveBoard (present in the WODE-VeritcalStand), is properly inserted in both sides' connectors. Note: the ribbon cable's blue part has to be placed to the upside on the WODE-MainBoard, while on the WODE-SlaveBoard has to be placed facing to the external part of the card)

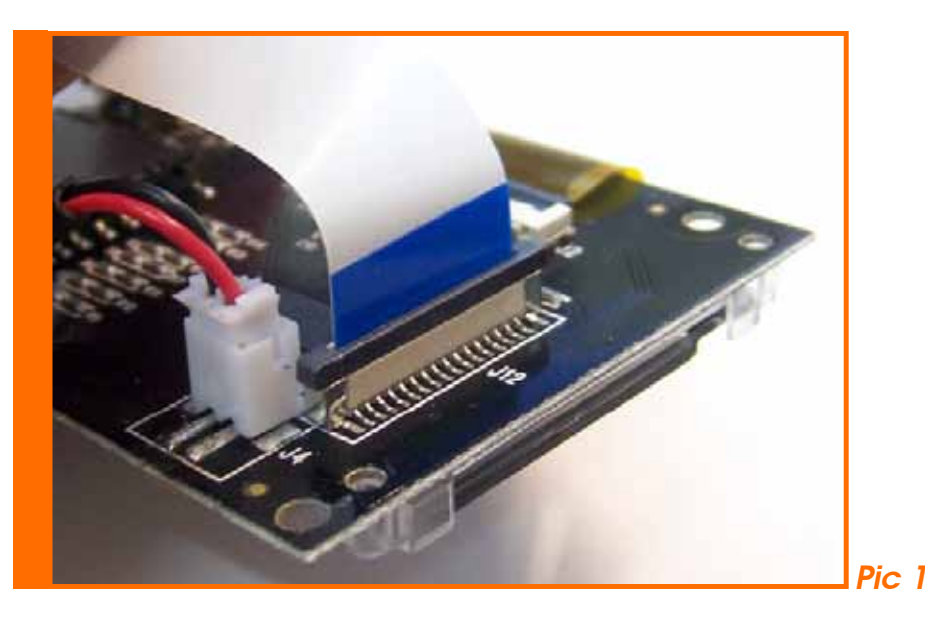

The LCD display is stuck on "WODE-jukebox loading...." screen

• (update the WODE with the latest firmware version available on the official website at the link http://www.WODEjukebox.com/download.php)

#### The drive of the WII is not working

• (check if the ribbon cables that connect the WODE-MainBoard to the Wii-drive and to the Wii- MainBoard are properly inserted. Note: the blue part on the flat cable has to be placed facing the upside of WODE-MainBoard and on the Wii-drive)

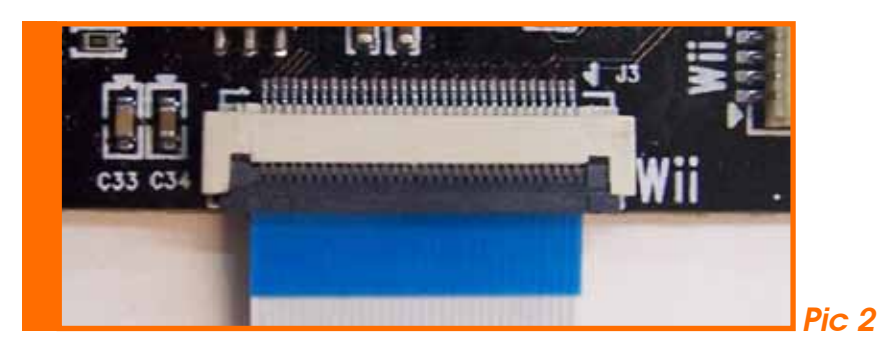

• (check if the 12-wires orange (DVD Power) and white (Host power) cables are properly inserted, check both connectors on the the WODE-MainBoard in order to verify that no pin inside has been damaged)

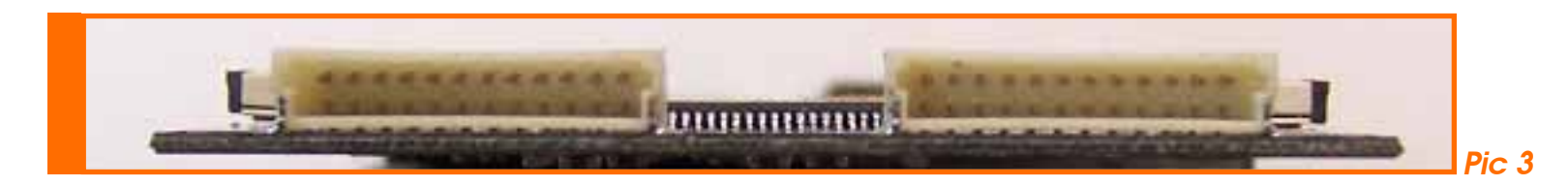

#### The Wii console turns off a few seconds after the start

• (check that both ribbon cables that connect the WODE-MainBoard with the Wii DVD-drive and with the Wii-MainBoard are properly inserted. Note. The blue part on the ribbon cable have to be placed to the upside on the WODE-MainBoard and on the Wii DVD-drive) {see (Pic 2)}

• (check if the 12-wires orange (DVD Power) and white (Host power) cables are properly inserted, check both connectors on the the WODE-MainBoard in order to verify that no pin inside has been damaged) {vedi (Fig. 3)}

#### Wii power. The power LED stays off when the console is in stand-by

• (check that both ribbon cables that connect the WODE-MainBoard with the Wii DVD-drive and with the Wii-MainBoard are properly inserted. Note. The blue part on the ribbon cable have to be placed to the upside on the WODE-MainBoard and on the Wii DVD-drive) {see (Pic 2)}

#### WODE joystick does not work

• (check that the ribbon cable that connects the WODE-MainBoard (installed inside the console) and the WODE-SlaveBoard (present in the WODE-VerticalStand) is properly inserted in both side connectors. Note: The blue part on the ribbon cable have to be placed to the upside on the WODE-MainBoard and on the WODE-SlaveBoard it has to be placed towards the external part of the card.) *[see (Pic 1)]* 

#### WODE does not detect the USB device connected

• (check that the ribbon cable that connects the WODE-MainBoard (installed inside the console) and the WODE-SlaveBoard (present in the WODE-VerticalStand) is properly inserted in both side connectors. Note: The blue part on the ribbon cable have to be placed to the upside on the WODE-MainBoard and on the WODE-SlaveBoard it has to be placed towards the external part of the card.) {see (Pic 1) and (Pic 2)}

• (if you are using an usb-powered 2,5" Hdd-USB, we suggest you to use the usb-cable given from the constructor or an high quality usb-cable, no longer more than 40cm)

• (check the mass-storage device file-system type; WODE supports only the following FAT16/32, NTFS, WBFS, EXT3FS, HFS+)

•(try to use a powered USB-HUB with an external power supply when connecting the device to the WODE)

• (make sure you have connected both USB Y-cable plugs to the Wii-USB port)

#### WODE detect the USB mass-storage device but no any ISO showing in the list

• (Make sure your ISOs was placed in a folder named "ISO" in the root of mass-storage device (e.g.: "x:\ISO\filename.iso"))

#### WODE hang after few seconds you come in "Select ISO" or Favorites" menu

• (that issue could be due to a file-system stucts errors on any mass-storage device connected; to fix it use the "CHKDSK /F" Windows's utility (e.g. "x:\chkdsk k: /F") or a similar tool present on your PC environment)

For more troubleshooting visit the official support board at www.wodejukebox.org